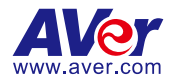

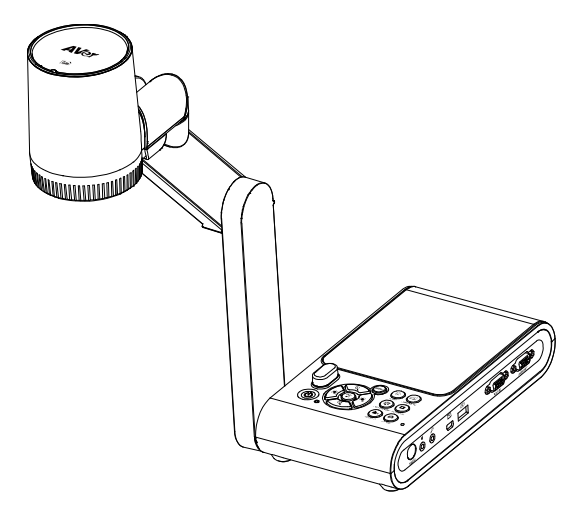

# **AverVision M90UHD**

— User Manual —

#### WARNING

- To reduce the risk of fire or electric shock, do not expose this appliance to rain or moisture. Warranty will be void if any unauthorized modifications are done to the product.
- Do not drop the camera or subject it to physical shock.
- Use the correct power supply voltage to avoid the damaging camera.
- Do not place the camera where the cord can be stepped on as this may result in fraying or damage to the lead or the plug.
- Hold the bottom of the camera with both hands to move the camera. Do not grab the lens or flexible arm to move the camera.

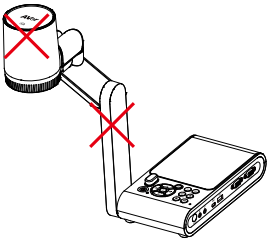

 Do not move the camera head over 110° to avoid camera head wear.

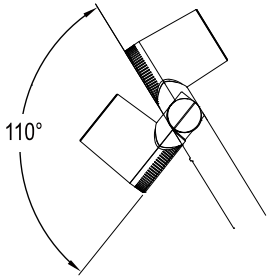

• Do not pull the mechanical arm and camera part in the opposite direction.

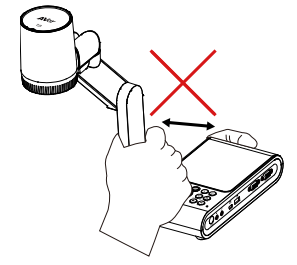

• Do not pull the mechanical arm lower than 60° to avoid camera wear.

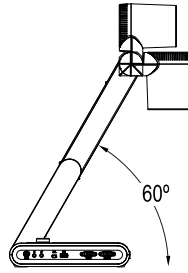

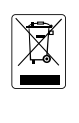

The mark of crossed-out wheeled bin indicates that this product must not be disposed of with your other household waste. Instead, you need to dispose of the waste equipment by handing it over to a designated collection point for the recycling of waste electrical and electronic equipment. For more information about where to drop off your waste equipment for recycling, please contact your household waste disposal service or the shop where you purchased the product.

#### **Federal Communications Commission**

NOTE: This equipment has been tested and found to comply with the limits for a Class A digital device, pursuant to part 15 of the FCC Rules. These limits are designed to pro-vide reasonable protection against harmful interference when the equipment is operate din a commercial environment. This equipment generates, uses, and can radiate radiofrequency energy and, if not installed and used in accordance with the instruction manual, may cause harmful interference to radio communications. Operation of this equipment in a residential area is likely to cause harmful interference in which case the user will be required to correct the interference at his own expense.

FCC Caution: Any changes or modifications not expressly approved by the party responsible for compliance could void the user's authority to operate this equipment.

This device complies with part 15 of the FCC Rules.

Operation is subject to the following two conditions:

(1) This device may not cause harmful interference, and

(2) this device must accept any interference received, including interference that may cause undesired operation.

#### Warning

This is a class A product. In a domestic environment this product may cause radio interference in which case the user may be required to take adequate measures.

#### DISCLAIMER

No warranty or representation, either expressed or implied, is made with respect to the contents of this documentation, its quality, performance, merchantability, or fitness for a particular purpose. Information presented in this documentation has been carefully checked for reliability; however, no responsibility is assumed for inaccuracies. The information contained in this documentation is subject to change without notice.

In no event will AVer Information Inc. be liable for direct, indirect, special, incidental, or consequential damages arising out of the use or inability to use this product or documentation, even if advised of the possibility of such damages.

#### TRADEMARKS

"AVer" is a trademark owned by AVer Information Inc. Other trademarks used herein for description purpose only belong to each of their companies.

#### COPYRIGHT

©2024 AVer Information Inc. All rights reserved. | April 30, 2024

All rights of this object belong to AVer Information Inc. Reproduced or transmitted in any form or by any means without the prior written permission of AVer Information Inc. is prohibited. All information or specifications are subject to change without prior notice.

#### Notice

Specifications Are Subject to Change without Prior Notice. The Information Contained Herein Is to Be Considered for Reference Only

#### More Help

For FAQs, technical support, software and user manual download, please visit:

#### Headquarters

Download Center: https://www.aver.com/download-center

Technical Support: https://www.aver.com/technical-support

#### **Europe Branch Office**

Download Center: https://www.avereurope.com/download-center

Technical Support: https://www.avereurope.com/technical-support

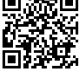

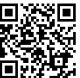

### **Contact Information**

Headquarters AVer Information Inc. 8F, No.157, Da-An Rd., Tucheng Dist., New Taipei City 23673, Taiwan Tel: +886 (2) 2269 8535

#### **USA Branch Office** AVer Information Inc., Americas

44061 Nobel Drive, Fremont, CA 94538, USA Tel: +1 (408) 263 3828 Toll-free: +1 (877) 528 7824

#### Europe Branch Office

AVer Information Europe B.V. Westblaak 134, 3012 KM, Rotterdam, The Netherlands Tel: +31 (0) 10 7600 550

#### Vietnam Branch Office

Công ty TNHH AVer Information (Việt Nam) Tầng 5, 596 Nguyễn Đình Chiểu, P.3, Quận 3, Thành phố Hồ Chí Minh 700000, Việt Nam Tel: +84 (0) 28 22 539 211 Hỗ trợ kỹ thuật: +84 (0) 90 70 080 77

#### Japan Branch Office

アバー・インフォメーション株式会社 〒160-0023 日本東京都新宿区西新宿 3-2-26 立 花新宿ビル 7 階 Tel: +81 (0) 3 5989 0290 お客様サポートセンター(固定電話のみ): +81 (0) 120 008 382

#### Korea Office

한국 에버 인포메이션 (주) 서울시 종로구 새문안로 92 (신문로 1 가, 광화문오피시아빌딩) 1831, 1832 호 Tel: +82 (0) 2 722 8535

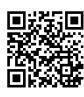

## Contents

|       | VIEW                                                                                                    | 1                                                                    |
|-------|----------------------------------------------------------------------------------------------------|----------------------------------------------------------------------|
|       | Package Contents                                                                                                    | 1                                                                    |
|       | Optional Accessories                                                                                                    | 1                                                                    |
| Parts | s Info                                                                                                    | 2                                                                    |
|       | Control Panel                                                                                                    | 5                                                                    |
|       | Remote Control                                                                                                    | 6                                                                    |
| Conr  | nection                                                                                                    | 8                                                                    |
|       | Power Connection                                                                                                    | 8                                                                    |
|       | USB Connection                                                                                                    | 8                                                                    |
|       | HDMI Out and In Connection                                                                                                    | 9                                                                    |
|       | VGA Out and In Connection                                                                                                    | 10                                                                   |
|       | USB to Ethernet Adapter Connection                                                                                                    | 12                                                                   |
|       | Amplified Speaker Connection                                                                                                    | 13                                                                   |
|       | Connect a Microphone                                                                                                    | 13                                                                   |
|       | Microscope Connection                                                                                                    | 14                                                                   |
| Get S | Started                                                                                                    | 16                                                                   |
|       | Dimension                                                                                                    | 16                                                                   |
|       | Shooting Area                                                                                                    | 17                                                                   |
|       |                                                                                                    |                                                                      |
|       | Overhead Light                                                                                                    | 18                                                                   |
|       | Overhead Light                                                                                                    | 17<br>18<br>19                                                       |
|       | Overhead Light<br>Infrared Sensor<br>Mounting the M90UHD on a Flat Surface                                                                                                    | 18<br>19<br>19                                                       |
|       | Overhead Light<br>Infrared Sensor<br>Mounting the M90UHD on a Flat Surface<br>Anti-glare Sheet                                                                                                    | 18<br>19<br>19<br>19<br>20                                           |
|       | Overhead Light<br>Infrared Sensor<br>Mounting the M90UHD on a Flat Surface<br>Anti-glare Sheet<br>External Memory Storage                                                                                                    | 18<br>19<br>19<br>20<br>20                                           |
|       | Overhead Light<br>Infrared Sensor<br>Mounting the M90UHD on a Flat Surface<br>Anti-glare Sheet<br>External Memory Storage<br>Insert a Micro SD Card                                                                                                    | 18<br>19<br>19<br>20<br>20<br>20                                     |
|       | Overhead Light<br>Infrared Sensor<br>Mounting the M90UHD on a Flat Surface<br>Anti-glare Sheet<br>External Memory Storage<br>Insert a Micro SD Card<br>Insert a USB Flash Drive                                                                                               | 18<br>19<br>20<br>20<br>20<br>20                                     |
|       | Overhead Light<br>Infrared Sensor<br>Mounting the M90UHD on a Flat Surface<br>Anti-glare Sheet<br>External Memory Storage<br>Insert a Micro SD Card<br>Insert a USB Flash Drive<br>RS232 Diagram Connection                                                                   | 18<br>19<br>20<br>20<br>20<br>20<br>20<br>21                         |
|       | Overhead Light<br>Infrared Sensor<br>Mounting the M90UHD on a Flat Surface<br>Anti-glare Sheet<br>External Memory Storage<br>Insert a Micro SD Card<br>Insert a USB Flash Drive<br>RS232 Diagram Connection                                                                   | 18<br>19<br>20<br>20<br>20<br>20<br>20<br>21<br>22                   |
| Trans | Overhead Light<br>Infrared Sensor<br>Mounting the M90UHD on a Flat Surface<br>Anti-glare Sheet<br>External Memory Storage<br>Insert a Micro SD Card<br>Insert a USB Flash Drive<br>RS232 Diagram Connection<br>OSD MENU<br>sfer Captured Images/Videos to a computer          | 18<br>19<br>20<br>20<br>20<br>20<br>21<br>21<br>22<br>23             |
| Trans | Overhead Light<br>Infrared Sensor<br>Mounting the M90UHD on a Flat Surface<br>Anti-glare Sheet<br>External Memory Storage<br>Insert a Micro SD Card<br>Insert a USB Flash Drive<br>RS232 Diagram Connection<br>OSD MENU<br>sfer Captured Images/Videos to a computer<br>endix | 18<br>19<br>20<br>20<br>20<br>20<br>21<br>21<br>22<br>21<br>23<br>33 |

| nour  |                             | ÷J |
|-------|-----------------------------|----|
| Troub | bleshooting                 | 15 |
|       | Technical Specifications    | 43 |
|       | RS-232 Receive Command List | 42 |
|       | RS-232 Send Command List    | 38 |
|       | CGI Command                 | 37 |
|       |                             |    |

## **Overview**

## **Package Contents**

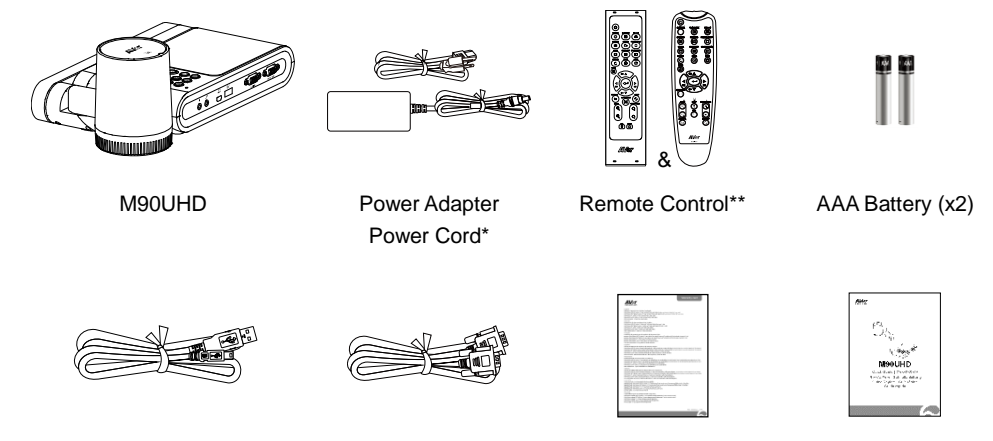

USB Cable

Warranty Card

Quick Start Guide

\*The power cord will vary depending on the standard power outlet of the country where it is sold. \*\*Your device may come with one of the two remote controls.

VGA Cable

## **Optional Accessories**

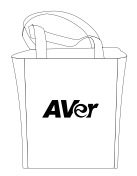

Carrying Bag

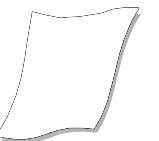

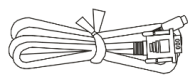

Anti-glare Sheet

RS-232 Cable

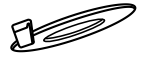

**Connecting Plate** 

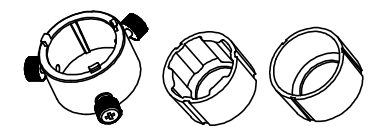

Microscope Adapter (28mm and 34mm Rubber Coupler are included)

## **Parts Info**

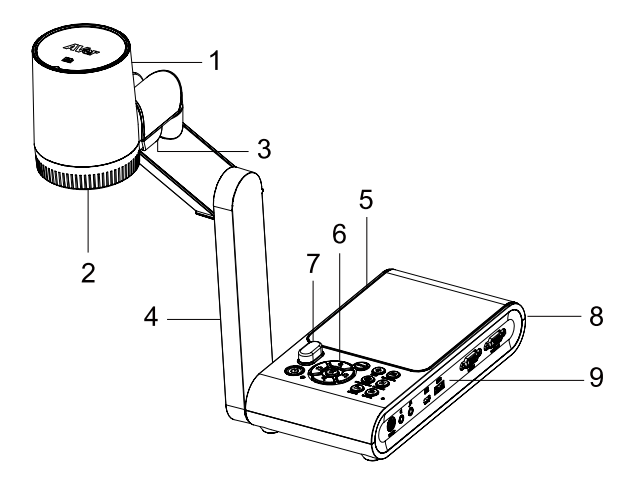

| Name              | Function                                                                                                    |
|-------------------|----------------------------------------------------------------------------------------------------|
| 1. Camera head    | Contain the camera sensor.                                                                                                    |
| 2. Camera lens    | Focus the image in the camera.                                                                                                    |
| 3. LED light      | Provide light to enhance the lighting condition.                                                                                   |
| 4. Mechanical arm | Provide adjustable viewing coverage.                                                                                               |
| 5. Left panel     | Micro SD card slot.                                                                                                    |
| 6. Control panel  | Easy access to various functions.                                                                                                  |
| 7. Rear panel     | Connections for power, HDMI output/input external display device, and Kensington security lock compatible slot.                    |
| 8. Right panel    | Connections for computer, VGA input/output external display device, and USB Port, Mini USB, MIC in, Line out and RS232 (Optional). |
| 9. IR sensor      | Receive remote control commands.                                                                                                   |

### Right Panel

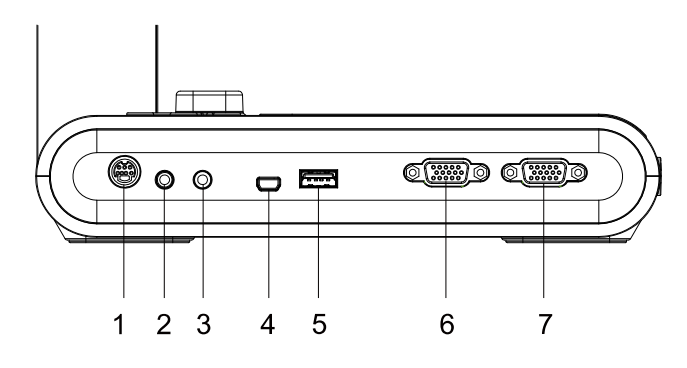

| Name             | Function                                                                                                    |
|------------------|----------------------------------------------------------------------------------------------------|
| 1. RS232 port    | Connect this port to a computer by using RS232 cable. For more details, see <rs232 connection="" diagram="">. (Optional)</rs232>                                                    |
| 2. Line Out port | Connect to an amplified speaker to playback recorded audio & video clip.                                                                                                    |
| 3. MIC in port   | Connect to an external microphone.                                                                                                    |
| 4. USB mini port | Connect to a USB port of a computer with a USB cable and use<br>AVerVision M90UHD as a USB camera or transfer the captured<br>images/videos from the memory source to the computer. |
| 5. USB port      | Insert a USB flash drive to save the images/video directly from the USB flash drive.                                                                                                |
| 6. VGA IN port   | Input the signal from a computer or other sources and pass it through to the VGA OUT port only. Connect this port to the VGA output port of a computer.                             |
| 7. VGA OUT port  | Connect the AVerVision M90UHD to any display device with VGA cable.                                                                                                    |

### Left Panel

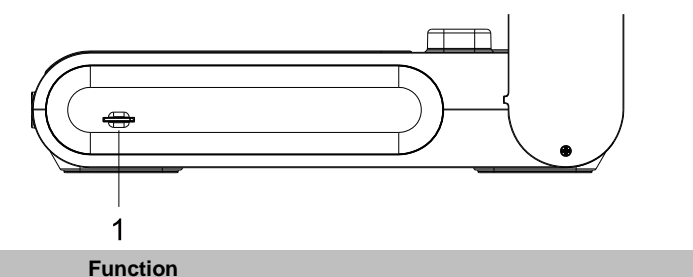

| Name |                       | Function                                                                                                    |
|------|-----------------------|----------------------------------------------------------------------------------------------------|
|      | 1. Micro SD card slot | Insert the Micro SD card with the label facing up. Micro SD card can save capture image and record video file. |

Rear Panel

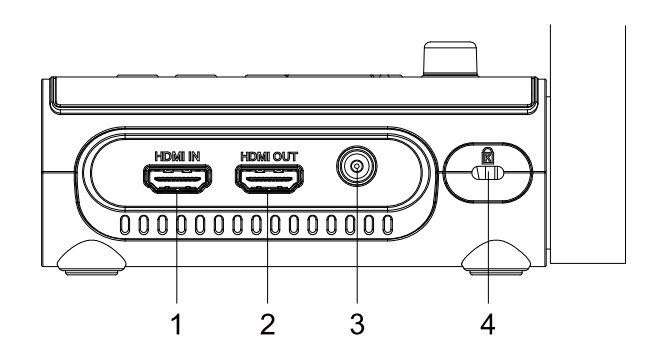

| Name               | Function                                                                                                    |
|--------------------|----------------------------------------------------------------------------------------------------|
| 1. HDMI IN port    | Connect an external HDMI source as an input via this port. Connect this port to the HDMI output port of a computer.                                  |
| 2. HDMI OUT port   | Output the video signal from the main system on an interactive flat panel, an LCD monitor or LCD/DLP projector with HDMI interface using HDMI cable. |
| 3. DC 5V           | Connect the power adapter into this port.                                                                                                    |
| 4. Kensington Lock | Attach a Kensington compatible security lock or anti-theft device.                                                                                   |

## **Control Panel**

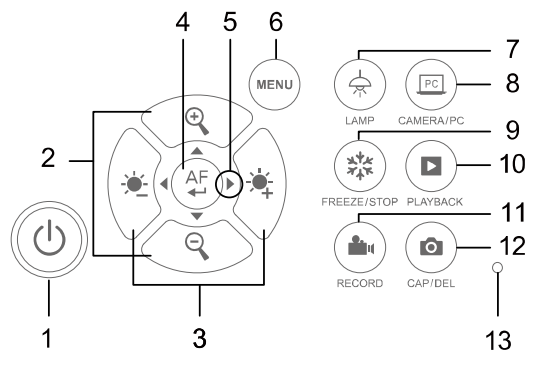

| Name                           | Function                                                                                                    |  |  |
|--------------------------------|----------------------------------------------------------------------------------------------------|--|--|
| 1. POWER                       | Turn on your device or enter standby mode.                                                                                                    |  |  |
| 2. 🔌 / 🔆                       | Adjust the brightness.                                                                                                    |  |  |
| 3. 🛨 / Ə                       | Zoom in or out.                                                                                                    |  |  |
| 4. (AF)                        | <ul><li>Confirm a selection in Playback mode and OSD menu.</li><li>Start/Pause video playback.</li><li>Adjust the focus automatically.</li></ul>                                       |  |  |
| <b>▲</b><br>5. <b>∢</b> ►<br>▼ | <ul> <li>Pan and tilt control for digital zoom.</li> <li>Navigate the menu.</li> <li>Adjust volume.</li> <li>Fast forward or rewind the video.</li> </ul>                              |  |  |
| 6. MENU                        | Enter and exit the OSD menu and submenu.                                                                                                    |  |  |
| 7. 🔶 LAMP                      | Turn the lamp on or off.                                                                                                    |  |  |
| 8. CAMERA/PC                   | Switch between the camera live view and the external VGA/HDMI source.                                                                                                    |  |  |
| 9. <b>***</b> FREEZE/STOP      | <ul><li>Pause or resume image display in Camera mode.</li><li>Stop audio &amp; video playback in Playback mode.</li></ul>                                                              |  |  |
| 10. D PLAYBACK                 | View & playback captured images and video files.                                                                                                    |  |  |
| 11. RECORDING                  | Start and stop the audio & video recording. You can only save your recordings on an SD card or a USB Flash drive. For more information, please refer to < External Memory Storage.>    |  |  |
| 12. O CAP/DEL                  | <ul> <li>Press once to take a snapshot in Camera mode, and press again to<br/>stop in continuous capture mode.</li> <li>Delete the selected picture/video in Playback mode.</li> </ul> |  |  |
| 13. Built-in MIC               | Record audio when recording a video clip. The recorded sound will be in monophonic.                                                                                                    |  |  |

## **Remote Control**

Your device may come with one of the two remote controls.

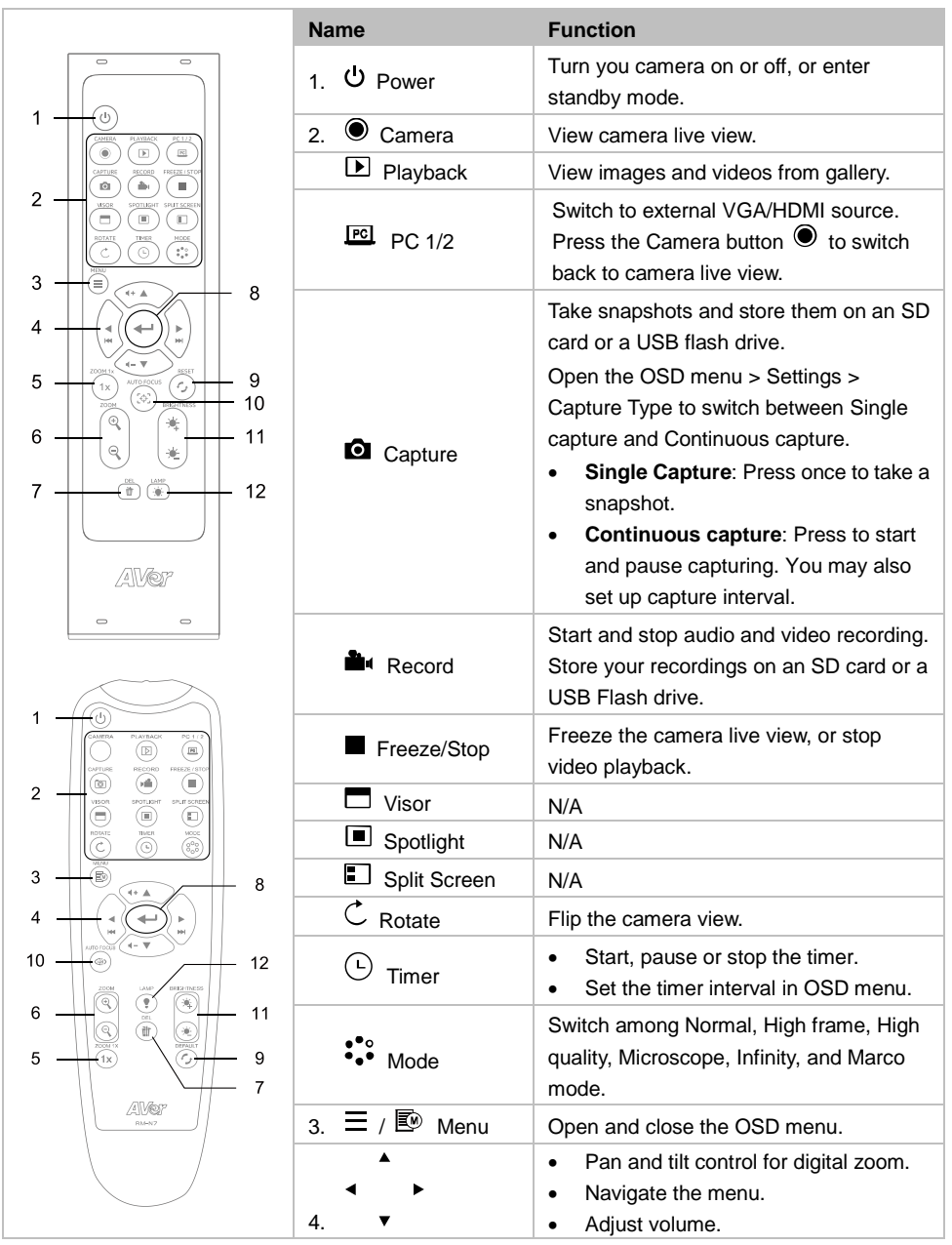

|                         | • Fast forward or rewind the video.                                                      |
|-------------------------|------------------------------------------------------------------------------------------|
| 5. ZOOM 1x              | Reset zoom ratio to 1x.                                                                  |
| 6. 🗘 / 🔍 Zoom           | Zoom in or out.                                                                          |
| 7. 🛍 Del                | Delete the selected images or videos.                                                    |
| 8. 🗲                    | <ul><li>Confirm a selection on the OSD menu.</li><li>Play and pause the video.</li></ul> |
| 9. 🗲 Reset              | Reset to factory default settings.                                                       |
| 10. 🔶 / 🐵<br>Auto Focus | Focus automatically.                                                                     |
| 11. 单 / 单<br>Brightness | Adjust the brightness.                                                                   |
| 12. 👾 / 🕈 Lamp          | Turn the lamp on or off.                                                                 |

## Connection

Before making the connection, make sure the power of all devices are turned off. If you are not sure where to connect, simply follow the illustrated connections below and refer to the user manual of the device you are connecting to the AVerVision M90UHD.

## **Power Connection**

Plug in power adapter and press "Power" button on control panel to turn on the M90UHD.

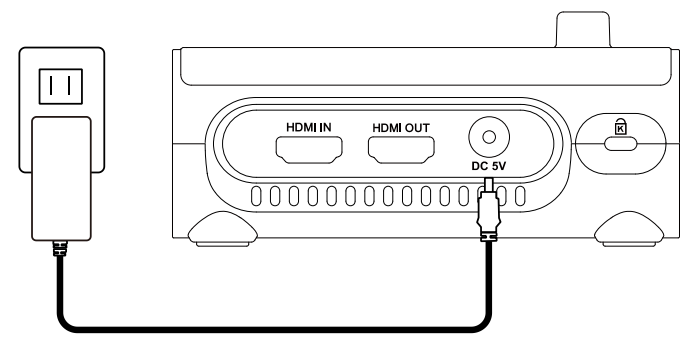

\* Wall outlet varies according to your regions

## **USB** Connection

Connect M90UHD with the included USB cable to laptop/PC USB port, and use your device as a USB camera. You may select it as your camera when turning on software like Skype, Teams, Zoom and more.

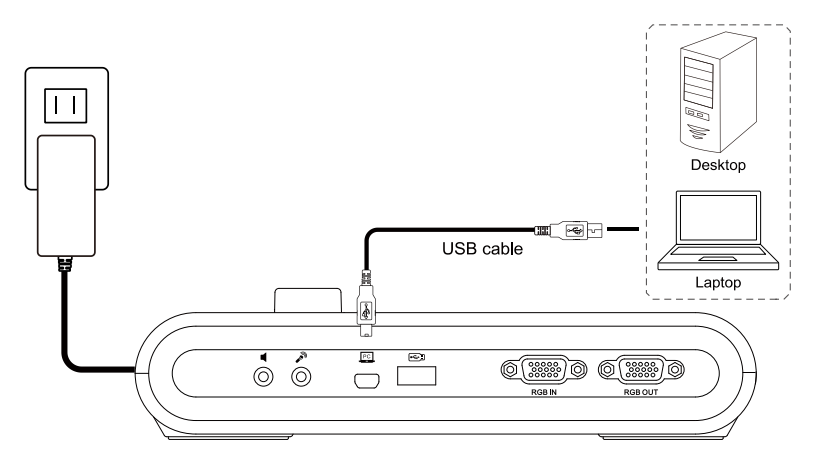

## **HDMI Out and In Connection**

1. Connect M90UHD to HDMI display with HDMI output port.

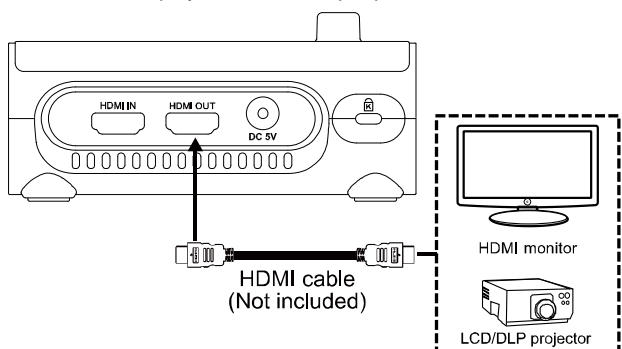

2. Connect M90UHD to laptop/PC with HDMI input port.

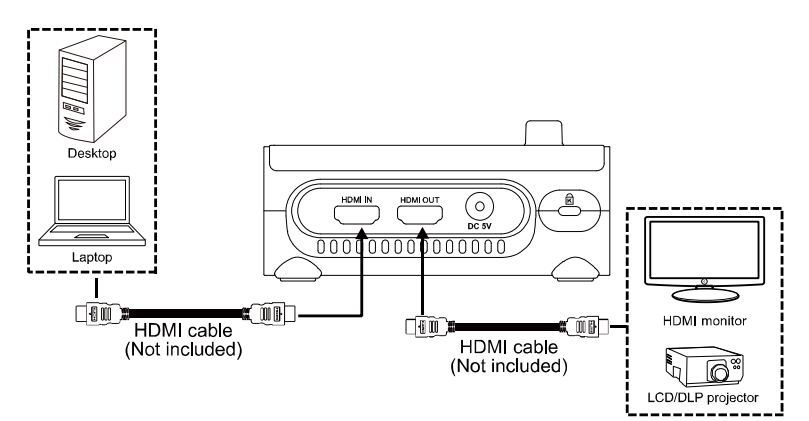

## **VGA Out and In Connection**

1. Connect M90UHD to VGA display with VGA output port.

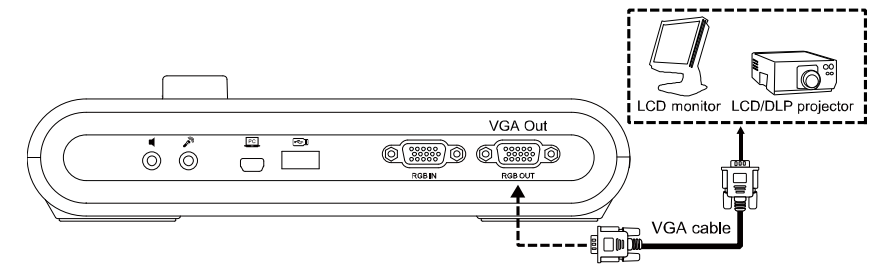

 Connect M90UHD to VGA display with VGA output port and VGA input source device with VGA input port.

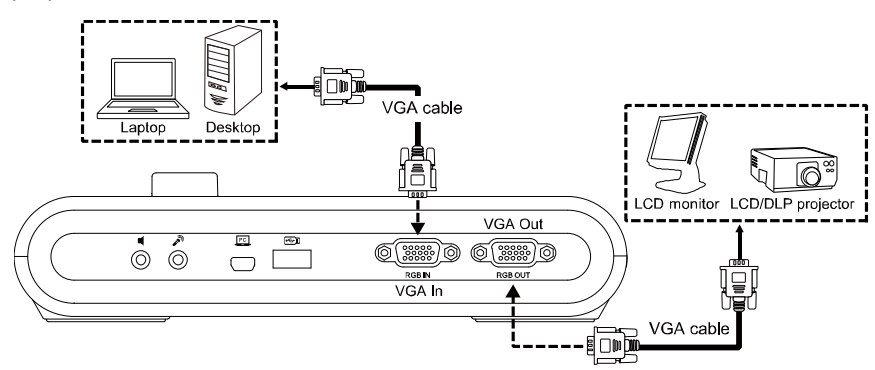

- 3. Press the Camera/PC button on the control panel or the remote control to display the computer screen.
- 4. To display the camera live view on your computer, press Fn+F5 on your keyboard to switch output source.

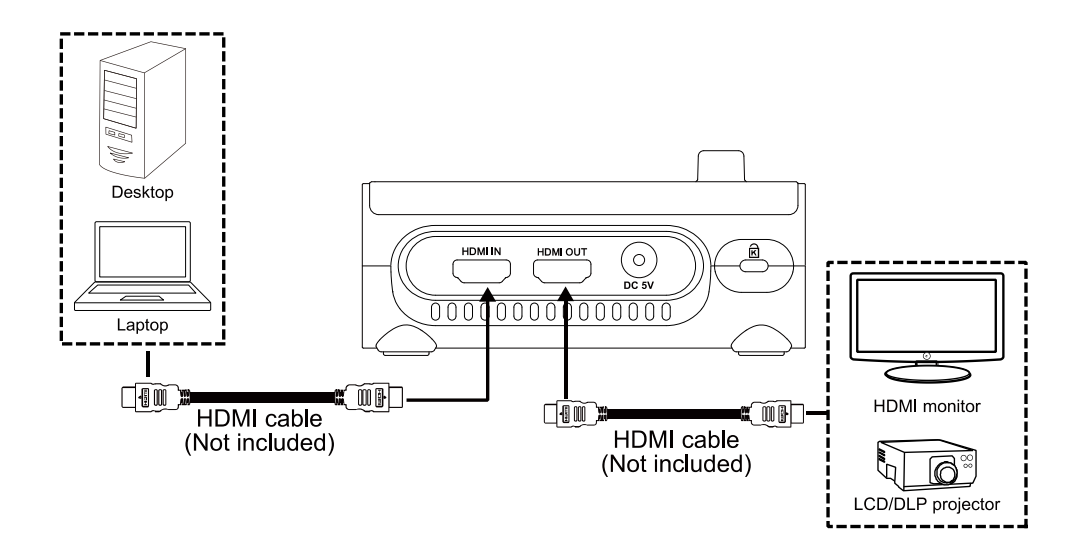

## **USB to Ethernet Adapter Connection**

Connect your M90UHD to your laptop or desktop with a USB to Ethernet adapter (self-purchased accessory) for online control.

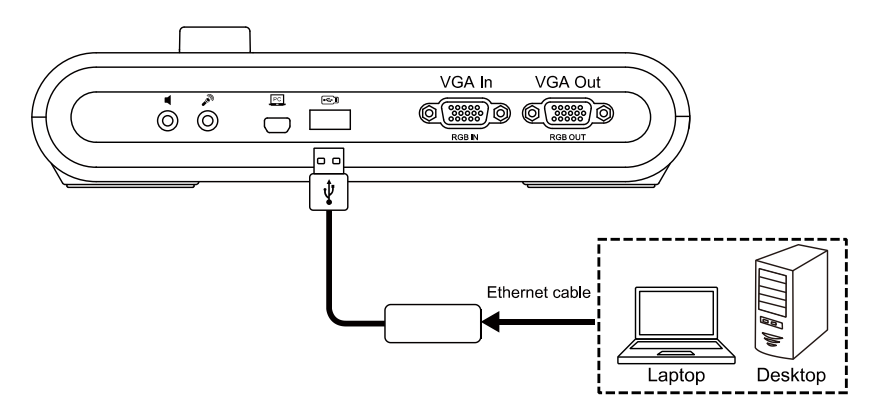

- 1. Connect the Ethernet cable from your computer to the USB to Ethernet adapter, then insert the adapter to your M90UHD.
- 2. Press MENU button on the control panel to call out the OSD menu.
- Go to System > Information to check your Mac ID and IP Info when successfully connected to the Internet.
- 4. You may control your device by:
  - Entering IP control commands on a third-party Pocket Sender application;
  - Entering CGI Commands in your web browser.
- 5. Please refer to < Appendix> for IP control protocol and CGI command lists.

## **Amplified Speaker Connection**

Plug a 3.5mm amplified speaker to Line Out (  ${f 1}$  ) port. Only the audio from the video playback is supported.

#### [Note]

We recommend connecting an amplified speaker to the Line out port. Take caution when using earphones. Adjust the volume down on the remote to prevent hearing damage due to loudness.

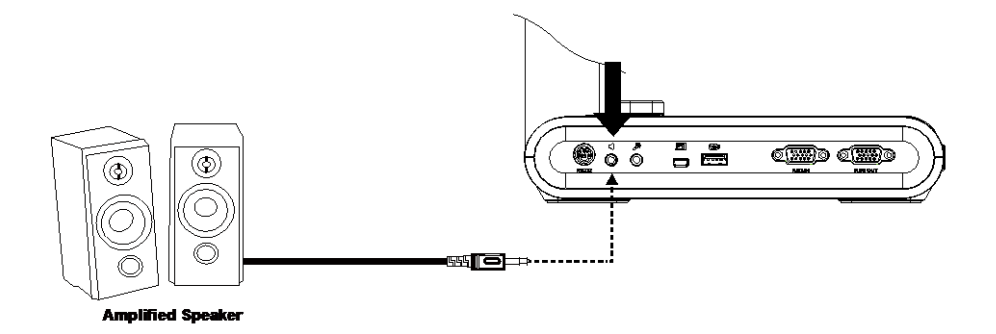

### **Connect a Microphone**

Plug a 3.5mm microphone to MIC In (

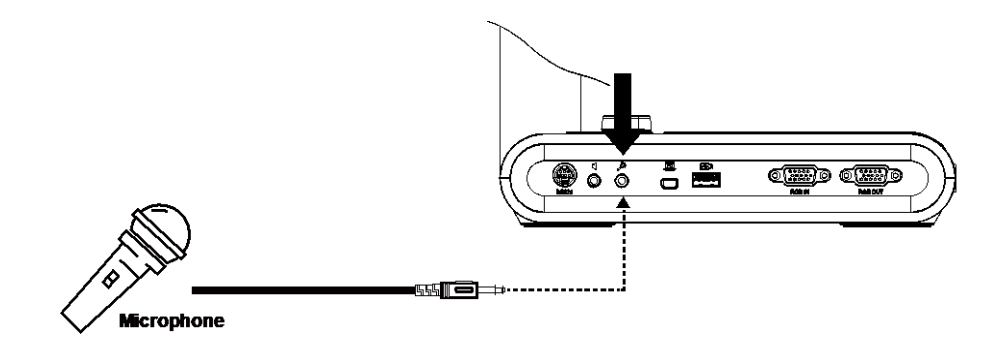

## **Microscope Connection**

Connect the AVerVision M90UHD to a microscope enables you to examine microscopic objects on a big screen.

 Change the image display mode to Microscope. Select IMAGE tab > select Preview Mode > select Microscope and press (+).

2. Aim the camera head at the farthest point and press **AUTO FOCUS**.

3. Adjust the focus of the microscope.

4. Select the appropriate rubber coupler size for the microscope eyepiece and insert it in the microscope adapter.

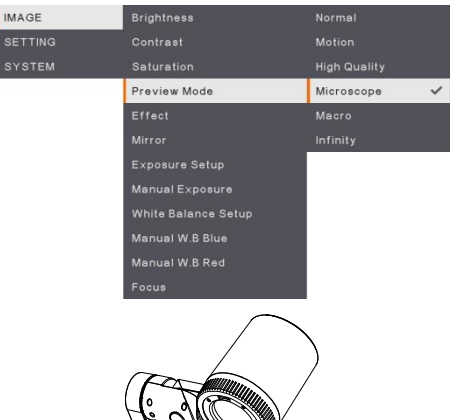

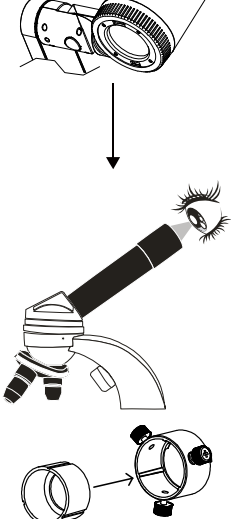

 Remove the microscope eyepiece from the microscope and connect it to the microscope adapter with the rubber coupler inserted. Fasten the 3 bolts until the adapter secures the eyepiece.

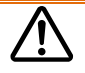

- For the eyepiece, we suggest using 33mm eye relief or higher.
- Do the adjustment manually to get better image view.
- 6. Attach the microscope adapter to the AVerVision camera head with a connecting plate. Then connect it to the AVerVision and microscope.

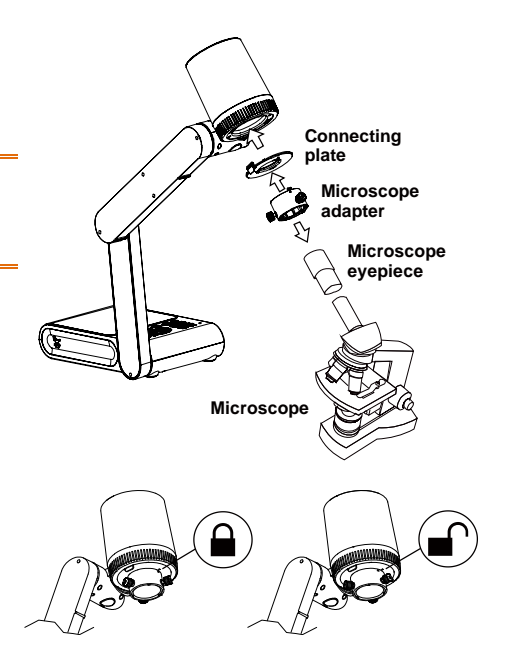

Make sure the arrows on the camera and microscope adapter are aligned and rotated to the left and locked.

## **Get Started**

This section provides useful tips on how to adjust the AVerVision M90UHD to meet your needs.

### Dimension

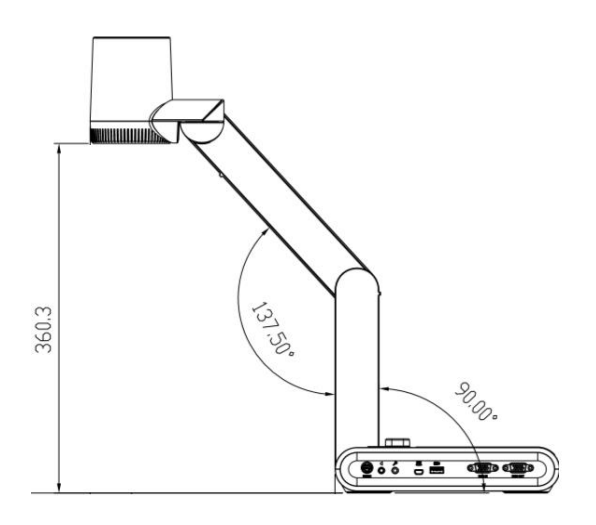

Please follow the below figure to store the document camera.

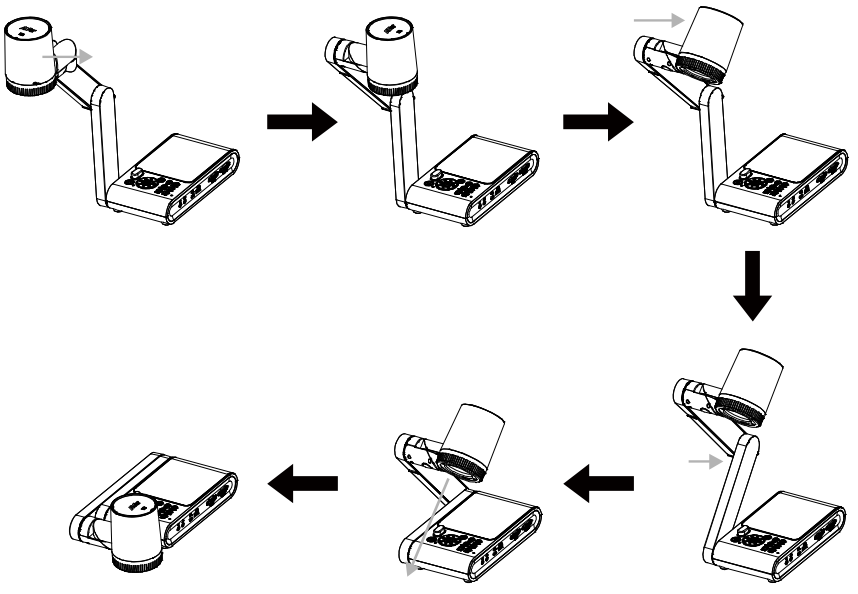

### **Shooting Area**

The shooting area can be viewed an area of 420 x 315mm at High Definition preview mode.

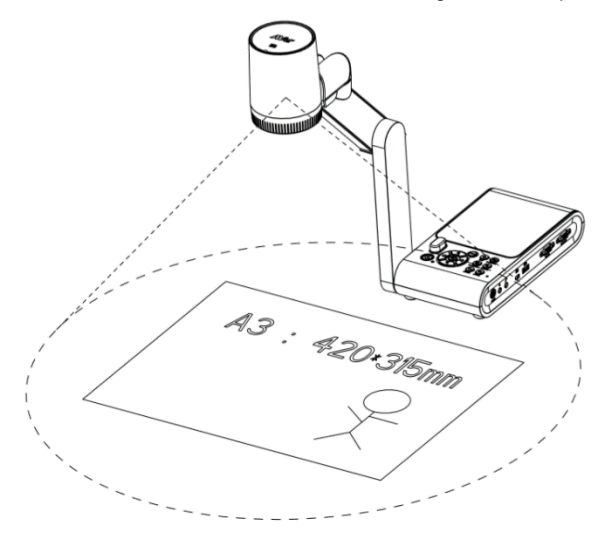

When camera position is 360.3mm high, the shooting area will be A3 size. The Camera head can be rotated  $90^{\circ}$  as below figure shown.

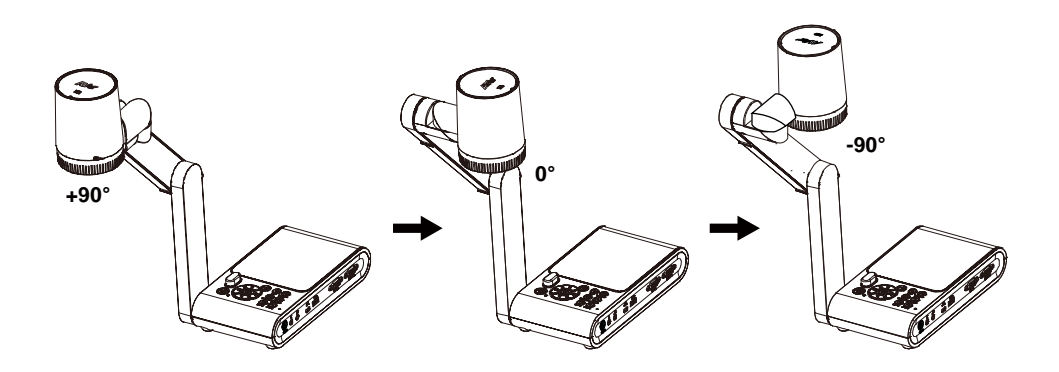

To mirror the image, press **MENU** on the control panel > select **Mirror**, press (+), and select "**On**".

## **Overhead Light**

Press LAMP button on the control panel or remote control to turn on and off light.

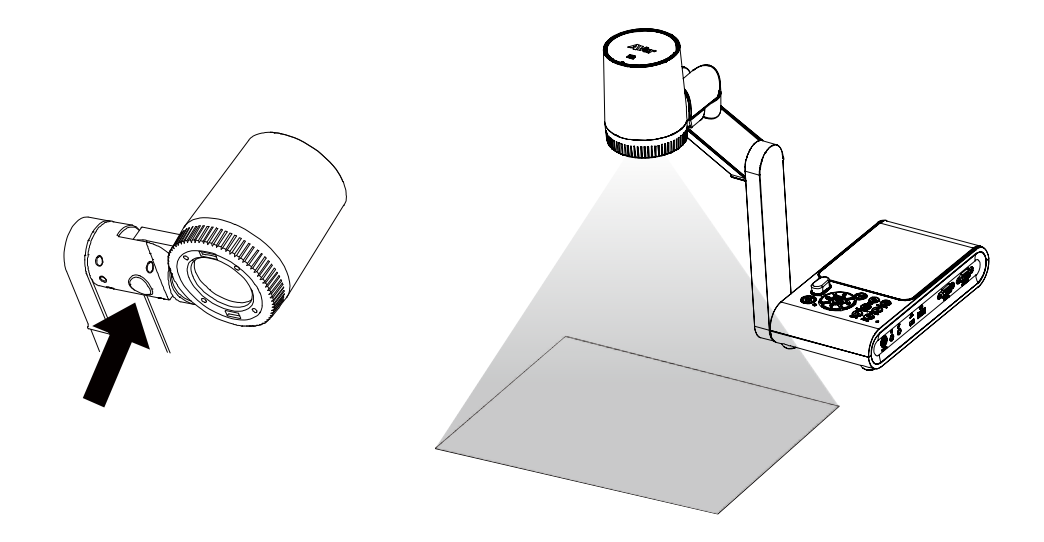

## **Infrared Sensor**

Aim the remote control at the infrared sensor to operate the unit.

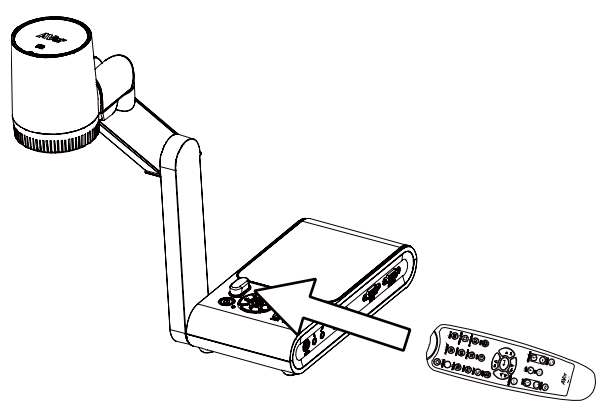

### Mounting the M90UHD on a Flat Surface

Measure and mark the horizontal of 75 mm from the center line distance between the holes on the flat surface as describe in the illustration below. Use 2 or 4 pieces of M4.0 screws for 6 mm holes and secure the M90UHD on the flat surface.

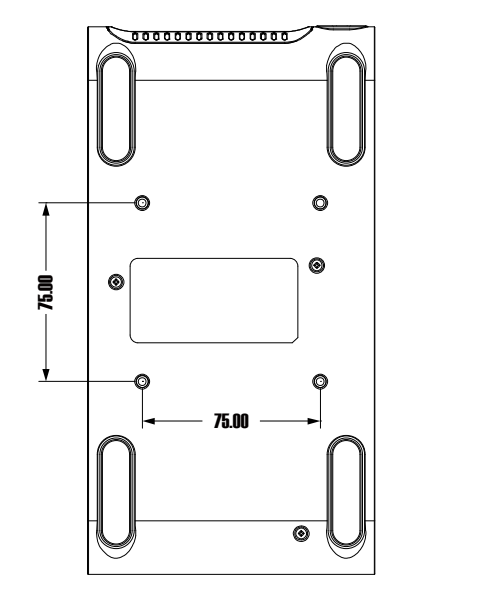

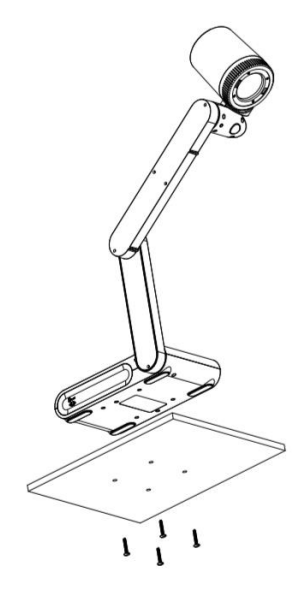

## **Anti-glare Sheet**

The anti-glare sheet is a special coated film that helps eliminate any glare that maybe encountered while displaying very shiny objects or glossy surfaces such as magazines and

pictures. To use, simply place the anti-glare sheet on top of the shiny document to reduce reflected light.

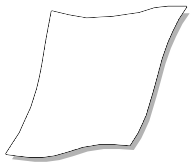

## **External Memory Storage**

AVerVision M90UHD supports both Micro SD memory card and USB flash drive for more image capture and audio & video recordings. AVerVision M90UHD can detect when there is an external storage media and automatically switch to the last detected storage. If no external storage is connected, all captured still images will be saved in the built-in memory.

#### Insert a Micro SD Card

Insert the card with the contact facing down until it reaches the end. To remove the card, push to eject and pull the card out. The supported Micro SD card capacity is from 1GB to 32GB (FAT32).

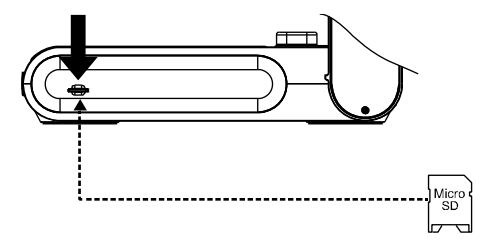

#### Insert a USB Flash Drive

Connect the USB flash drive in the USB slot. AVerVision M90UHD can support USB flash drive maximum 32GB. <u>Best to format the USB flash drive using AVerVision M90UHD for better video</u> recording.

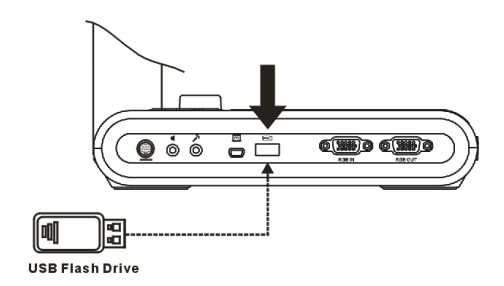

## **RS232 Diagram Connection**

AVerVision M90UHD can be controlled using a computer or any centralized control panel through RS232 connection.

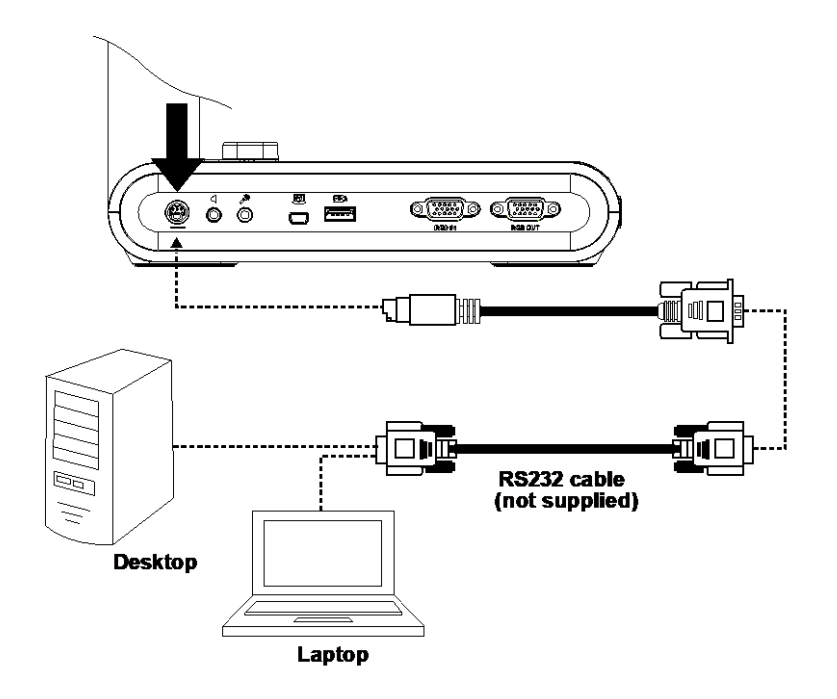

For RS-232 Command list, please refer to < Appendix>.

## **OSD MENU**

There are 3 main options on the OSD menu: IMAGE, SETTING and SYSTEM.

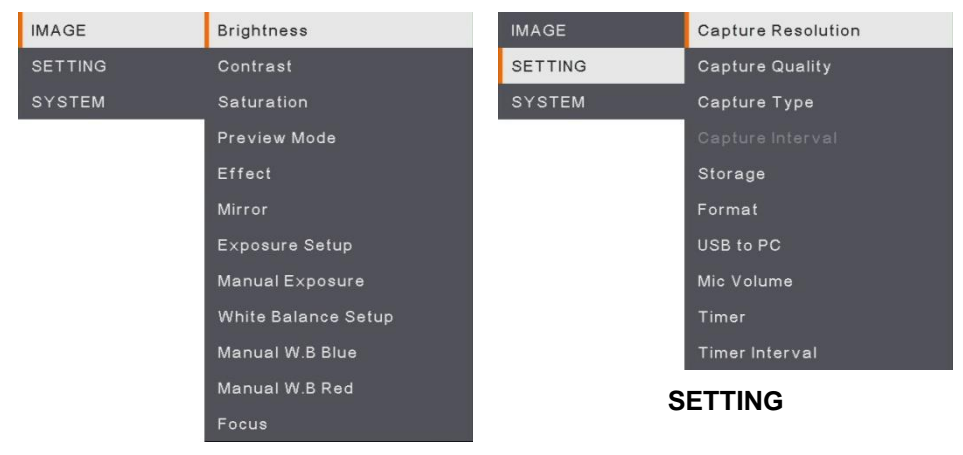

#### IMAGE

| Language       |
|----------------|
| Output Display |
| Backup         |
| Save Setting   |
| Recall Setting |
| Flicker        |
| Information    |
| Default        |
|                |

SYSTEM

## Navigate the Menu and Submenu

- 1. Press MENU button on the remote or control panel.
- 2. Press  $\blacktriangleright$ ,  $\blacktriangleleft$ ,  $\blacktriangle$  and  $\blacktriangledown$  to choose a selection in the menu list.
- 3. Press (+) to make a selection.
- 4. Use  $\blacktriangle$  and  $\blacktriangledown$  to adjust the setting or make a selection.
- 5. Press 🔶 to enter submenu.

## Image

| Menu Screen |                     |     | Function                                       |
|-------------|---------------------|-----|------------------------------------------------|
| IMAGE       | Brightness          | +   | Brightness                                     |
| SETTING     | Contrast            | 125 | Adjust brightness level manually between 0 and |
| SYSTEM      |                     | -   | 255.                                           |
|             | Preview Mode        |     |                                                |
|             | Effect              |     |                                                |
|             | Mirror              |     |                                                |
|             | Exposure Setup      |     |                                                |
|             | Manual Exposure     |     |                                                |
|             | White Balance Setup |     |                                                |
|             | Manual W.B Blue     |     |                                                |
|             | Manual W.B Red      |     |                                                |
|             | Focus               |     |                                                |
|             |                     |     | Contract                                       |
| IMAGE       | Brightness          | +   | Contrast                                       |
| SETTING     | Contrast            | 128 | Adjust the contrast level manually between 0   |
| SYSTEM      | Saturation          | -   | and 255 under bright and dark environments.    |
|             | Preview Mode        |     |                                                |
|             | Effect              |     |                                                |
|             | Mirror              |     |                                                |
|             | Exposure Setup      |     |                                                |
|             | Manual Exposure     |     |                                                |
|             | White Balance Setup |     |                                                |
|             | Manual W.B Blue     |     |                                                |
|             | Manual W.B Red      |     |                                                |
|             | Focus               |     |                                                |

| IMAGE   | Brightness          | +                                                                                                    | Saturation                                      |
|---------|---------------------|----------------------------------------------------------------------------------------------------|-------------------------------------------------|
| SETTING | Contrast            | 128                                                                                                    | Adjust the saturation level manually between 0  |
| SYSTEM  | Saturation          | -                                                                                                    | and 255.                                        |
|         | Preview Mode        |                                                                                                    |                                                 |
|         | Effect              |                                                                                                    |                                                 |
|         | Mirror              |                                                                                                    |                                                 |
|         | Exposure Setup      |                                                                                                    |                                                 |
|         | Manual Exposure     |                                                                                                    |                                                 |
|         | Mapual W B Blue     |                                                                                                    |                                                 |
|         | Manual W.B Red      |                                                                                                    |                                                 |
|         | Focus               |                                                                                                    |                                                 |
|         |                     |                                                                                                    | Draviau Mada                                    |
| IMAGE   | Brightness          | Normal 🗸                                                                                                    |                                                 |
| SETTING |                     | Motion                                                                                                    | Select from the various image display settings. |
| SYSTEM  | Saturation          | High Quality                                                                                                    | Normal - adjust the gradient of image.          |
|         | Preview Mode        | Microscope                                                                                                    | Motion – high refresh rate upon a motion image. |
|         | Effect              | Macro                                                                                                    | High Quality - high resolution with the best    |
|         | Exposure Setup      | in the second second se | quality.                                        |
|         | Manual Exposure     |                                                                                                    | Microscope - automatically adjust optical zoom  |
|         | White Balance Setup |                                                                                                    | for microscopic viewing.                        |
|         | Manual W.B Blue     |                                                                                                    | Macro – use for a closer image.                 |
|         | Manual W.B Red      |                                                                                                    | Infinity – use for a farther image.             |
|         | Focus               |                                                                                                    | ······································          |
|         |                     |                                                                                                    | Effect                                          |
| IMAGE   | Brightness          | Color                                                                                                    | Convert the image into positive (true color)    |
| SETTING | Contrast            | B/W                                                                                                    | monochrome (black and white) or pegative        |
| STSTEM  | Preview Mode        | Negative                                                                                                    | monochiome (black and white) of negative.       |
|         | Effect              |                                                                                                    |                                                 |
|         | Mirror              |                                                                                                    |                                                 |
|         | Exposure Setup      |                                                                                                    |                                                 |
|         | Manual Exposure     |                                                                                                    |                                                 |
|         | White Balance Setup |                                                                                                    |                                                 |
|         | Manual W.B Blue     |                                                                                                    |                                                 |
|         | Manual W.B Red      |                                                                                                    |                                                 |
|         | Focus               |                                                                                                    |                                                 |
| IMAGE   | Brightons           | ON                                                                                                    | Mirror                                          |
| SETTING | Contrast            | OFF                                                                                                    | Select to flip left and right of the image      |
| SYSTEM  | Saturation          |                                                                                                    | colocitie inplicit and right of the image.      |
|         | Preview Mode        |                                                                                                    |                                                 |
|         | Effect              |                                                                                                    |                                                 |
|         | Mirror              |                                                                                                    |                                                 |
|         | Exposure Setup      |                                                                                                    |                                                 |
|         | Manual Exposure     |                                                                                                    |                                                 |
|         | White Balance Setup |                                                                                                    |                                                 |
|         | Manual W.B Blue     |                                                                                                    |                                                 |
|         | Manual W.B Red      |                                                                                                    |                                                 |
|         | Focus               |                                                                                                    |                                                 |

| IMAGE<br>SETTING<br>SYSTEM | Brightness     AUTO       Contrast     MANUAL ✓       Saturation     Preview Mode       Effect     Mirror       Exposure Setup     Manual Exposure       White Balance Setup     Manual W B Blue       Manual W B Red     Focus                                                                                                    | Exposure Setup<br>Select AUTO to automatically adjust the white<br>balance and exposure setting and correct the<br>color and exposure compensation.<br>Select MANUAL to enable advanced settings for<br>manual exposure and WB.                                                                     |
|----------------------------|----------------------------------------------------------------------------------------------------|----------------------------------------------------------------------------------------------------|
| IMAGE<br>SETTING<br>SYSTEM | Brightness       Contrast     99       Saturation     —       Preview Mode     —       Effect     …       Mirror     …       Exposure Setup     …       Manual Exposure     …       White Balance Setup     …       Manual W.B Blue     …       Manual W.B Red     …       Focus     …                                                                                                    | Manual Exposure<br>MANUAL - manually adjust the exposure level.<br>The exposure can be adjusted between 0 and<br>99.                                                                                                    |
| IMAGE<br>SETTING<br>SYSTEM | Brightness     AUTO       Contrast     MANUAL       Saturation     Image: Contrast in the second second | <ul> <li>White Balance Setup</li> <li>Select the White Balance setting for various light conditions or color temperature.</li> <li>AUTO - automatically adjust the white balance.</li> <li>MANUAL - manually adjust the color level.</li> <li>Select Manual to enable advanced WB setup.</li> </ul> |
| IMAGE<br>SETTING<br>SYSTEM | Brightness       Contrast     112       Saturation     –       Preview Mode       Effect       Mirror       Exposure Setup       Manual Exposure       White Balance Setup       Manual W.B Blue       Manual W.B Red       Focus                                                                                                    | Manual WB Blue<br>Manually adjust the blue color level. The color<br>level can be adjusted up to 255.                                                                                                    |

| IMAGE   | Brightness          | +   | Manual WB Red                                  |
|---------|---------------------|-----|------------------------------------------------|
| SETTING | Contrast            | 113 | Manually adjust the red color level. The color |
| SYSTEM  |                     | -   | level can be adjusted up to 255.               |
|         | Preview Mode        |     |                                                |
|         | Effect              |     |                                                |
|         | Mirror              |     |                                                |
|         | Exposure Setup      |     |                                                |
|         | Manual Exposure     |     |                                                |
|         | White Balance Setup |     |                                                |
|         | Manual W.B Blue     |     |                                                |
|         | Manual W.B Red      |     |                                                |
|         | Focus               |     |                                                |
|         |                     |     |                                                |
| IMAGE   | Brightness          | +   | Focus                                          |
| SETTING |                     | 101 | Manually fine-tune the image.                  |
| SYSTEM  |                     | -   |                                                |
|         | Preview Mode        |     |                                                |
|         | Effect              |     |                                                |
|         | Mirror              |     |                                                |
|         | Exposure Setup      |     |                                                |
|         | Manual Exposure     |     |                                                |
|         | White Balance Setup |     |                                                |
|         | Manual W.B Blue     |     |                                                |
|         | Manual W.B Red      |     |                                                |
|         | Focus               |     |                                                |

## Setting

| Menu Screen                                                                                                    | Function                                                                                                    |  |  |
|----------------------------------------------------------------------------------------------------|----------------------------------------------------------------------------------------------------|--|--|
| IMAGE     Capture Resolution     13M       SETTING     Capture Quality     Normal       SYSTEM     Capture Type       Storage     Format       USB to PC     Mic Volume       Timer     Timer interval                                    | Capture Resolution<br>Select the capture size. In <b>13M</b> setting, the capture<br>resolution size is 4208 x 3120.<br>Select <b>Normal</b> , the capture size is based on the<br>resolution settings.                          |  |  |
| IMAGE     Capture Resolution     Finest       SETTING     Capture Quality     High       SYSTEM     Capture Type     Normal       Capture Interval     Storage       Format     USB to PC       Mic Volume     Timer       Timer Interval | Capture Quality<br>Select the capture compression setting.<br>Select the Finest to get the best quality capture<br>compression.                                                                                                  |  |  |
| IMAGE Capture Resolution Single<br>SETTING Capture Quality Continuous<br>SYSTEM Capture Type<br>Capture Interval<br>Storage<br>Format<br>USB to PC<br>Mic Volume<br>Timer<br>Timer Interval                                               | Capture Type<br>Select the capture type.<br>Single - capture one image only.<br>Continuous - capture successive images and<br>press any key to stop continuous capture. Select<br>Continuous to enable Capture Interval setting. |  |  |
| IMAGE     Capture Resolution       SETTING     Capture Quality     1 sec       SYSTEM     Capture Type     -       Capture Interval     Storage       Format     USB to PC       Mic Volume     Timer       Timer Interval     Storage    | <b>Capture Interval</b><br>Set the time interval for continuous capture. The<br>length can be set up to 600 sec (10 min).                                                                                                    |  |  |

| IMAGE<br>SETTING<br>SYSTEM | Capture Resolution<br>Capture Quality<br>Capture Type<br>Capture Interval<br>Storage<br>Format<br>USB to PC<br>Mic Volume<br>Timer<br>Timer Interval | Embedded V<br>SD Card<br>USB Drive | Storage<br>Change the storage location. Audio & video<br>recording can only be saved in build-in memory,<br>SD Card or USB Drive.                                                                                                    |
|----------------------------|----------------------------------------------------------------------------------------------------|------------------------------------|----------------------------------------------------------------------------------------------------|
| IMAGE<br>SETTING<br>SYSTEM | Capture Resolution<br>Capture Quality<br>Capture Type<br>Capture Interval<br>Storage<br>Format<br>USB to PC<br>Mic Volume<br>Timer<br>Timer          | Embedded<br>SD Card<br>USB Drive   | Format<br>Format to delete all the data in the selected<br>memory.                                                                                                    |
| IMAGE<br>SETTING<br>SYSTEM | Capture Resolution<br>Capture Quality<br>Capture Type<br>Capture Interval<br>Storage<br>Format<br>USB to PC<br>Mic Volume<br>Timer<br>Timer Interval | Camera 🗸<br>Storage                | <ul> <li>USB to PC</li> <li>Select status of the AVerVision M90UHD when it is connected to the computer via USB cable.</li> <li>Camera - can be used as a computer webcam or with our bundled software to record video and capture still image.</li> <li>Storage - transfer the captured pictures/videos from the memory to computer hard disk.</li> </ul> |
| IMAGE<br>SETTING<br>SYSTEM | Capture Resolution<br>Capture Quality<br>Capture Type<br>Capture Interval<br>Storage<br>Format<br>USB to PC<br>Mic Volume<br>Timer<br>Timer          | +<br>30<br>-                       | MIC Volume<br>Adjust volume input of recording or USB audio<br>input.                                                                                                    |

| IMAGE<br>SETTING<br>SYSTEM | Capture Resolution<br>Capture Quality<br>Capture Type<br>Capture Interval<br>Storage<br>Format<br>USB to PC<br>Mic Volume<br>Timer             | Start<br>Pause<br>Stop | Start Timer<br>Start the timer. The timer automatically counts up<br>after the countdown reaches zero to show the<br>elapsed time. |
|----------------------------|----------------------------------------------------------------------------------------------------|------------------------|----------------------------------------------------------------------------------------------------|
| IMAGE<br>SETTING<br>SYSTEM | Timer Interval Capture Resolution Capture Quality Capture Type Capture Interval Storage Format USB to PC Mic Volume Timer Timer Timer Interval | Start<br>Pause<br>Stop | Pause/Stop Timer<br>Press Menu button during timing to pause or stop<br>timing.                                                    |
| IMAGE<br>SETTING<br>SYSTEM | Capture Resolution<br>Capture Quality<br>Capture Type<br>Capture Interval<br>Storage<br>Format<br>USB to PC<br>Mic Volume<br>Timer<br>Timer    | +<br>80 min<br>—       | <b>Timer Interval</b><br>Set the timer duration up to 2 hours.                                                                     |

## System

| Menu Scre                  | en                                                                                                    |                                                                                                    | Function                                                                                                    |  |  |  |
|----------------------------|----------------------------------------------------------------------------------------------------|----------------------------------------------------------------------------------------------------|----------------------------------------------------------------------------------------------------|--|--|--|
| IMAGE<br>SETTING<br>SYSTEM | Language<br>Output Display<br>Backup<br>Save Setting<br>Recall Setting<br>Flicker<br>Information<br>Default | English ・<br>繁盛中文<br>日本語<br>Deutsch<br>Françaia<br>Español<br>简体中文<br>Italiano<br>Pyccruŭ<br>Indonesia<br>Suomi<br>Polski | Language<br>Change and select a different language. M90UHD<br>supports up to 12 languages.                                                                                         |  |  |  |
| IMAGE<br>SETTING<br>SYSTEM | Language<br>Output Display<br>Backup<br>Save Setting<br>Recall Setting<br>Flicker<br>Information<br>Default | 3840×2160 @ 60<br>3840×2160 @ 30<br>1920×1080 ✓<br>1280×720<br>1024×768                                                   | <b>Output Display</b><br>Set the resolution to display the image on screen.<br>The output device resolution detected<br>automatically and configured to the highest<br>resolution. |  |  |  |
| IMAGE<br>SETTING<br>SYSTEM | Language<br>Output Display<br>Backup<br>Save Setting<br>Recall Setting<br>Flicker<br>Information<br>Default | SD Card<br>USB Drive                                                                                                    | Backup<br>Copy the image from the built-in memory to SD<br>card or USB flash drive.                                                                                                |  |  |  |
| IMAGE<br>Setting<br>System | Language<br>Output Display<br>Backup<br>Save Setting<br>Recall Setting<br>Flicker<br>Information<br>Default | Profile 1<br>Profile 2<br>Profile 3                                                                                       | Save Setting<br>Save current settings (Brightness, contrast,<br>saturation, preview mode and etc.) in the selected<br>profile number.                                              |  |  |  |
| IMAGE<br>SETTING<br>SYSTEM | Language<br>Output Display<br>Backup<br>Save Setting<br>Recall Setting<br>Flicker<br>Information<br>Default | Profile 1<br>Profile 2<br>Profile 3                                                                                       | Recall Setting<br>Restore the setting back to the selected profile<br>number.                                                                                                    |  |  |  |

| IMAGE Language 50HZ ✓<br>SETTING Output Display 60HZ<br>SYSTEM Backup<br>Save Setting<br>Recall Setting<br>Flicker<br>Information<br>Default | Flicker<br>Select between 50Hz or 60Hz. Some display<br>devices cannot handle high refresh rates. The<br>image will flicker a couple of times as the output is<br>switched to another refresh rate. |
|----------------------------------------------------------------------------------------------------|----------------------------------------------------------------------------------------------------|
| IMAGE Language<br>SETTING Output Display<br>SYSTEM Backup<br>Save Setting<br>Recall Setting<br>Flicker<br>Information<br>Default             | Information<br>Display the product information.<br>About<br>MODEL<br>MODEL<br>MODEL<br>MSSION<br>FLASH<br>AF<br>MSOCPM50-FJZ 2005291558<br>080CPM50-FJZ 2005291590<br>080CPM50-FJZ 2005081600       |
| IMAGE Language NO<br>SETTING Output Display YES<br>SYSTEM Backup<br>Save Setting<br>Recall Setting<br>Flicker<br>Information<br>Default      | <b>Default</b><br>Restore all the settings into original factory default<br>setting. All saving configurations will be deleted.                                                                     |

## Playback

You can use the playback feature to configure the saved images or videos.

| Menu Scr | reen                                            |                                    | Function                                                                                                 |  |  |
|----------|-------------------------------------------------|------------------------------------|----------------------------------------------------------------------------------------------------|--|--|
| PLAYBACK | Slide Show<br>Interval<br>Storage<br>Delete All | Start<br>Stop                      | Slide Show<br>Start or Stop the Slide Show.                                                              |  |  |
| PLAYBACK | Silde Show<br>Interval<br>Storage<br>Delete All | +<br>1 sec<br>-                    | Interval<br>Set the interval between playing images or videos.                                           |  |  |
| PLAYBACK | Slide Show<br>Interval<br>Storage<br>Delete All | Embedded<br>SD Card 🗸<br>USB Drive | <b>Storage</b><br>Choose the images or videos from Storage,<br>including Embedded, SD Card or USB Drive. |  |  |
| PLAYBACK | Slide Show<br>Interval<br>Storage<br>Delete All | NO<br>YES                          | <b>Delete All</b><br>Select this option to delete all saved images or videos.                            |  |  |

## **Transfer Captured Images/Videos to a computer**

This enables you to transfer the captured image from the built-in memory, SD or USB drive to a computer.

Two ways to save images/videos:

- a. Built-in memory+SD card
- b. Built-in memory+USB drive

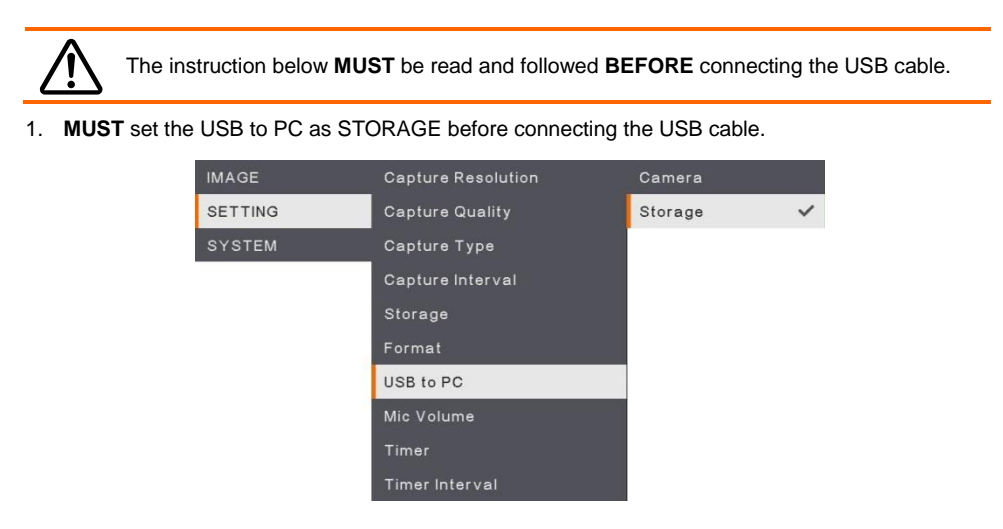

- 2. When "Mass Storage" appears at the lower right corner of the presentation screen, you may now connect the USB cable.
- Upon connecting the USB cable, the system automatically detects the new removable disk. You
  can now transfer the captured image(s) or videos from the <u>M90UHD built-in memory, SD card or
  USB drive</u> to the computer hard disk.

## Appendix

## **IP Command Protocol**

• Port

| Internet protocol  | IPv4 |
|--------------------|------|
| Transport protocol | ТСР  |
| Port address       | 9528 |

#### • Format

The data sent between device control and camera consists of multiple fields. The data in each field are placed in little-endian.

| Header Magic Number | 4-byte field with the value 0xABCD1234.                                                                                                    |
|---------------------|----------------------------------------------------------------------------------------------------|
| Checksum            | 4-byte field. The value is calculated from the data after the checksum field to the footer.                                                                                                    |
| Command             | 4-byte field, indicating what to do                                                                                                    |
| Flags               | 4-byte field, indicating if the command should be replied or not. This field could be either 0x00000000 or 0x00000001. 0x00000001 means it should be acknowledged. The default acknowledgement is just to echo the Command field and set Data Size to 0. |
| Data size           | 4-byte field, the length must be an integer multiple of 4                                                                                                    |
| Footer Magic Number | 4-byte field with the value 0x5678EF09.                                                                                                    |

| Header<br>Magic Number | Checksum | Command | Flags |  |  |  |  |
|------------------------|----------|---------|-------|--|--|--|--|
| Data Size              | Data     |         |       |  |  |  |  |
| Footer<br>Magic Number |          |         |       |  |  |  |  |

\* Example for Set Brightness (0x80000207) Value to 100 (0x64)

| 0xabcd1234             | 0x8 | 3000026F           | 0x8       | 00     | 00207         | 0x00         | 000    | )000       | 0x0000             | 000 | 04 0x000000        | 064 | 0x5678ef09 |
|------------------------|-----|--------------------|-----------|--------|---------------|--------------|--------|------------|--------------------|-----|--------------------|-----|------------|
| Header                 | Cł  | necksum            | C         | on     | mand          | F            | 1ag    | ເຮ         | Data               | Siz | ze Data            |     | Footer     |
| Checksum<br>0x8000026F | =   | Commar<br>0x800002 | nd<br>207 | +<br>+ | Fla<br>0x0000 | ags<br>)0000 | +<br>+ | Dat<br>0x0 | ta Size<br>0000004 | +++ | Data<br>0x00000064 | 1   |            |

#### Command and Data

| Function                         | Command    | Data Byte [ 0 – N]                                          | Description                                                                                                    |
|----------------------------------|------------|-------------------------------------------------------------|----------------------------------------------------------------------------------------------------|
| SET BRIGHTNESS                   | 0x80000207 | [0 – 3] 0x00 ~ 0xFF                                         | Setup value from 0 to 255                                                                                                    |
| SET CONTRAST                     | 0x8000020A | [0 – 3] 0x00 ~ 0xFF<br>(0~255)                              | Setup value from 0 to 255                                                                                                    |
| SET EFFECT                       | 0x8000020D | [0 – 3] 0x00 ~ 0x02                                         | 0x00: Color Mode<br>0x01: White & Black Mode.<br>0x02: Negative Mode.                                                                                                    |
| SET FOCUS                        | 0x80000211 | [0 – 3] 0x00 ~ 0x02<br>[4 – 7] 0x00 ~ Max Step<br>/ Address | [0 – 3] Action Behavior<br>0x00: Auto Focus (don't<br>need Step)<br>0x01: Close to Near<br>0x02: Close to Far<br>0x03: Set Focus Address<br>[4 – 7] Step/Address Value<br>0x00 ~ Max Step / Address |
| SET ZOOM                         | 0x80000212 | [0 – 3] 0x00 ~ 0x03                                         | 0x00 Zoom In<br>0x01 Zoom Out<br>0x02 Zoom Max<br>0x03 Zoom Reset                                                                                                    |
| SET EXPOSURE MODE                | 0x80000215 | [0-3] 0x00 ~ 0x01                                           | 0x00 Manual Mode<br>0x01 Auto Mode                                                                                                    |
| SET EXPOSURE VALUE               | 0x80000216 | [0 – 3] 0x00 ~ 0x63                                         | Setup value from 0 to 99                                                                                                    |
| SET WITE BALANCE<br>MODE         | 0x80000217 | [0 – 3] 0x00 ~ 0x01                                         | 0x00 Manual Mode<br>0x01 Auto Mode                                                                                                    |
| SET WITE BALANCE<br>VALUE (BLUE) | 0x80000218 | [0-3] 0x00 ~ 0xFF                                           | Setup value from 0 to 255                                                                                                    |
| SET WITE BALANCE<br>VALUE (RED)  | 0x80000219 | [0 – 3] 0x00 ~ 0xFF                                         | Setup value from 0 to 255                                                                                                    |
| SET CAPTURE                      | 0x8000021A | /*Don't need*/                                              | Trigger action                                                                                                    |
| SET FLICKER                      | 0x8000021B | [0 – 3] 0x01 ~ 0x02                                         | 0x00: Reserved<br>0x01: 50 Hz<br>0x02: 60 Hz                                                                                                    |
| SET FREEZE                       | 0x8000021D | [0-3] 0x00 ~ 0x01                                           | 0x00 Freeze OFF<br>0x01 Freeze ON                                                                                                    |
| SET ROTATE                       | 0x80000300 | [0-3] 0x00 ~ 0x01                                           | 0x00 Rotate 0 degree.<br>0x01 Rotate 180 degree                                                                                                    |
| SET LAMP                         | 0x80000301 | [0 – 3] 0x00 ~ 0x01                                         | 0x00 Lamp OFF<br>0x01 Lamp ON                                                                                                    |
| SET SATURATION                   | 0x80000302 | [0 – 3] 0x00 ~ 0xFF<br>(0~255)                              | Setup value from 0 to 255                                                                                                    |
| SET PC PASS                      | 0x80000303 | [0 – 3] 0x00 ~ 0x01                                         | 0x00 PC Pass OFF<br>0x01 PC Pass ON                                                                                                    |

#### • Example for packet data via internet protocol sender tool.

| Header         | Checksum    | Command     | Flags          | Data<br>Size   | Data           | Footer         | Action<br>Description |
|----------------|-------------|-------------|----------------|----------------|----------------|----------------|-----------------------|
| 34 12 cd<br>ab | 6F 02 00 80 | 07 02 00 80 | 00 00<br>00 00 | 04 00<br>00 00 | 64 00<br>00 00 | 09 ef 78<br>56 | BRIGHTNESS            |
| 34 12 cd<br>ab | 72 02 00 80 | 0A 02 00 80 | 00 00<br>00 00 | 04 00<br>00 00 | 64 00<br>00 00 | 09 ef 78<br>56 | CONTRAST<br>100       |
| 34 12 cd<br>ab | 11 02 00 80 | 0D 02 00 80 | 00 00<br>00 00 | 04 00<br>00 00 | 00 00<br>00 00 | 09 ef 78<br>56 | EFFECT<br>COLOR       |
| 34 12 cd<br>ab | 12 02 00 80 | 0D 02 00 80 | 00 00<br>00 00 | 04 00<br>00 00 | 01 00<br>00 00 | 09 ef 78<br>56 | EFFECT B/W            |
| 34 12 cd<br>ab | 13 02 00 80 | 0D 02 00 80 | 00 00<br>00 00 | 04 00<br>00 00 | 02 00<br>00 00 | 09 ef 78<br>56 | EFFECT<br>NEGATIVE    |
| 34 12 cd<br>ab | 15 02 00 80 | 11 02 00 80 | 00 00<br>00 00 | 04 00<br>00 00 | 00 00<br>00 00 | 09 ef 78<br>56 | AUTO FOCUS            |
| 34 12 cd<br>ab | 16 02 00 80 | 12 02 00 80 | 00 00<br>00 00 | 04 00<br>00 00 | 00 00<br>00 00 | 09 ef 78<br>56 | ZOOM IN               |
| 34 12 cd<br>ab | 17 02 00 80 | 12 02 00 80 | 00 00<br>00 00 | 04 00<br>00 00 | 01 00<br>00 00 | 09 ef 78<br>56 | ZOOM OUT              |
| 34 12 cd<br>ab | 1A 02 00 80 | 15 02 00 80 | 00 00<br>00 00 | 04 00<br>00 00 | 01 00<br>00 00 | 09 ef 78<br>56 | EXPOSURE<br>AUTO      |
| 34 12 cd<br>ab | 4C 02 00 80 | 16 02 00 80 | 00 00<br>00 00 | 04 00<br>00 00 | 32 00<br>00 00 | 09 ef 78<br>56 | EXPOSURE 50           |
| 34 12 cd<br>ab | 1C 02 00 80 | 17 02 00 80 | 00 00<br>00 00 | 04 00<br>00 00 | 01 00<br>00 00 | 09 ef 78<br>56 | W/B AUTO              |
| 34 12 cd<br>ab | 1B 03 00 80 | 18 02 00 80 | 00 00<br>00 00 | 04 00<br>00 00 | FF 00<br>00 00 | 09 ef 78<br>56 | W/B BLUE 255          |
| 34 12 cd<br>ab | 1C 03 00 80 | 19 02 00 80 | 00 00<br>00 00 | 04 00<br>00 00 | FF 00<br>00 00 | 09 ef 78<br>56 | W/B RED 255           |
| 34 12 cd<br>ab | 1A 02 00 80 | 1A 02 00 80 | 00 00<br>00 00 | 00 00<br>00 00 |                | 09 ef 78<br>56 | CAPTURE               |
| 34 12 cd<br>ab | 20 02 00 80 | 1B 02 00 80 | 00 00<br>00 00 | 04 00<br>00 00 | 01 00<br>00 00 | 09 ef 78<br>56 | FLICKER 50Hz          |
| 34 12 cd<br>ab | 21 02 00 80 | 1B 02 00 80 | 00 00<br>00 00 | 04 00<br>00 00 | 02 00<br>00 00 | 09 ef 78<br>56 | FLICKER 60Hz          |
| 34 12 cd<br>ab | 21 02 00 80 | 1D 02 00 80 | 00 00<br>00 00 | 04 00<br>00 00 | 00 00<br>00 00 | 09 ef 78<br>56 | FREEZE OFF            |
| 34 12 cd<br>ab | 22 02 00 80 | 1D 02 00 80 | 00 00<br>00 00 | 04 00<br>00 00 | 01 00<br>00 00 | 09 ef 78<br>56 | FREEZE ON             |
| 34 12 cd<br>ab | 04 03 00 80 | 00 03 00 80 | 00 00<br>00 00 | 04 00<br>00 00 | 00 00<br>00 00 | 09 ef 78<br>56 | ROTATE 0              |
| 34 12 cd<br>ab | 05 03 00 80 | 00 03 00 80 | 00 00<br>00 00 | 04 00<br>00 00 | 01 00<br>00 00 | 09 ef 78<br>56 | ROTATE 180            |
| 34 12 cd<br>ab | 05 03 00 80 | 01 03 00 80 | 00 00<br>00 00 | 04 00<br>00 00 | 00 00<br>00 00 | 09 ef 78<br>56 | LAMP OFF              |
| 34 12 cd<br>ab | 06 03 00 80 | 01 03 00 80 | 00 00<br>00 00 | 04 00<br>00 00 | 01 00<br>00 00 | 09 ef 78<br>56 | LAMP ON               |
| 34 12 cd<br>ab | 07 03 00 80 | 03 03 00 80 | 00 00<br>00 00 | 04 00<br>00 00 | 00 00<br>00 00 | 09 ef 78<br>56 | PCPASS OFF            |
| 34 12 cd<br>ab | 08 03 00 80 | 03 03 00 80 | 00 00<br>00 00 | 04 00<br>00 00 | 01 00<br>00 00 | 09 ef 78<br>56 | PCPASS ON             |

## **CGI Command**

Enter the following URL into your web browser to view the CGI command list. To access a control command, follow the following CGI command format.

- URL: http://IPv4 Address/cgi-bin/NetApi?
- Format: http://IPv4 Address/cgi-bin/NetApi?setCmd=ParamCmd&setValue=ParamValue

| Description            | ParamCmd             | ParamValue     |
|------------------------|----------------------|----------------|
| Set Brightness Value   | img_brightness       | 0 ~ 255        |
| Set Contrast Value     | img_contrast         | 0 ~ 255        |
| Set Saturation Value   | img_saturation       | 0 ~ 255        |
| Set Effect Mode        | img_effect           | 0, 1, 2        |
| Set Freeze Mode        | img_freeze           | 0, 1           |
| Set Exposure Mode      | img_exposureMode     | 0, 1           |
| Set Exposure Value     | img_exposure         | 0 ~ 99         |
| Set White Balance Mode | img_whitebalanceMode | 0, 1           |
| Set White Balance Red  | img_whitebalanceRed  | 0 ~ 255        |
| Set White Balance Blue | img_whitebalanceBlue | 0 ~ 255        |
| Set Rotate Mode        | img_rotate           | 0, 1           |
| Set Zoom Mode          | set_zoom             | 0, 1, 2, 3     |
| Set Flicker Mode       | set_flicker          | 0, 1           |
| Set Lamp Value         | set_lamp             | 0, 1           |
| Set PC Pass Mode       | set_pcpass           | 0, 1           |
| Trigger Capture        | trigger_capture      | /*don't care*/ |
| Trigger Focus          | trigger_focus        | /*don't care*/ |

## **RS-232 Send Command List**

Send Format : 0x52 + 0x0B + 0x03 + Data[0] + Data[1] + Data[2] + 0x53 + Checksum<sup>\*1</sup> Success Receive Format : 0x53 + 0x00 + 0x02+ \*2 + 0x00 + 0x52 + Checksum <sup>\*4</sup> Abnormal Receive Format : 0x53 + 0x00 + 0x01+ \*3 + 0x52 + Checksum <sup>\*5</sup>

- \*1 : Checksum = 0x0B xor 0x03 xor Data[0] xor Data[1] xor Data[2] xor 0x53
- \*2 : Receive data ok : 0x0B, Not Command : 0x03
- \*3 : ID error: 0x01, Checksum error: 0x02, Function fail = 0x04
- \*4 : Checksum = 0x00 xor 0x02 xor \*2 xor 0x00 xor 0x52
- \*5 : Checksum = 0x00 xor 0x01 xor \*3 xor 0x52
- \*6 : Standby Mode Receive Data = 0x51 + 0xFF + 0x01 + 0x0B + 0x51 + 0xA4 Power On Mode Receivce Data = No Data Return
- \*7 : Standby Mode Recevice Data = 0x51 + 0x00 + 0x01 + 0x0B + 0x51 + 0x5B

Power On Mode Receive Data = 0x53 + 0x00 + 0x02 + 0x0B + 0x00 + 0x52 + 0x5B

| Function                            | Data[0] | Data[1] | Data[2]             | Checksum |
|-------------------------------------|---------|---------|---------------------|----------|
| POWER OFF <sup>*6</sup>             | 0x01    | 0x00    | 0x00                | 0x5a     |
| POWER ON *7                         | 0x01    | 0x01    | 0x00                | 0x5b     |
| CAMERA MODE                         | 0x02    | 0x00    | 0x00                | 0x59     |
| PLAYBACK MODE                       | 0x03    | 0x00    | 0x00                | 0x58     |
| PC 1/2                              | 0x04    | 0x00    | 0x00                | 0x5f     |
| IMAGE CAPTURE TYPE: SINGLE          | 0x05    | 0x00    | 0x00                | 0x5e     |
| IMAGE CAPTURE TYPE: CONTINUOUS      | 0x05    | 0x01    | 0x00                | 0x5f     |
| CONT. CAPTURE INTERVAL +            | 0x06    | 0x00    | 0x00                | 0x5d     |
| CONT. CAPTURE INTERVAL -            | 0x06    | 0x01    | 0x00                | 0x5c     |
| IMAGE CAPTURE RESOLUTION:<br>NORMAL | 0x07    | 0x00    | 0x00                | 0x5c     |
| IMAGE CAPTURE RESOLUTION: 13M       | 0x07    | 0x01    | 0x00                | 0x5d     |
| TIMER START                         | 0x08    | 0x00    | 0x00                | 0x53     |
| TIMER PAUSE                         | 0x08    | 0x01    | 0x00                | 0x52     |
| TIMER STOP                          | 0x08    | 0x02    | 0x00                | 0x51     |
| TIMER SET TIME                      | 0x08    | 0x03    | Value[ 1 ~<br>120 ] | *1       |
| PREVIEW MODE: MOTION                | 0x0A    | 0x02    | 0x00                | 0x53     |
| PREVIEW MODE: MICROSCOPE            | 0x0A    | 0x03    | 0x00                | 0x52     |
| PREVIEW MODE: MACRO                 | 0x0A    | 0x04    | 0x00                | 0x55     |

| PREVIEW MODE: INFINITE      | 0x0A | 0x05 | 0x00                | 0x54 |
|-----------------------------|------|------|---------------------|------|
| PREVIEW MODE: NORMAL        | 0x0A | 0x06 | 0x00                | 0x57 |
| PREVIEW MODE: HIGH QUALITY  | 0x0A | 0x07 | 0x00                | 0x56 |
| PREVIEW CAPTURE             | 0x0B | 0x00 | 0x00                | 0x50 |
| PLAYBACK DELETE             | 0x0C | 0x00 | 0x00                | 0x57 |
| PLAYBACK FULL SCREEN        | 0x0D | 0x00 | 0x00                | 0x56 |
| MIRROR OFF                  | 0x0E | 0x00 | 0x00                | 0x55 |
| MIRROR ON                   | 0x0E | 0x01 | 0x00                | 0x54 |
| ROTATE OFF                  | 0x0F | 0x00 | 0x00                | 0x54 |
| ROTATE ON                   | 0x0F | 0x02 | 0x00                | 0x56 |
| EFFECT: COLOR               | 0x10 | 0x00 | 0x00                | 0x4b |
| EFFECT: B/W                 | 0x10 | 0x01 | 0x00                | 0x4a |
| EFFECT: NEGATIVE            | 0x10 | 0x02 | 0x00                | 0x49 |
| CONTRAST INCREASE           | 0x11 | 0x00 | 0x00                | 0x4a |
| CONTRAST DECREASE           | 0x11 | 0x01 | 0x00                | 0x4b |
| CONTRAST VALUE              | 0x11 | 0x02 | Value[ 1 ~<br>255 ] | *1   |
| BRIGHTNESS INCREASE         | 0x12 | 0x00 | 0x00                | 0x49 |
| BRIGHTNESS DECREASE         | 0x12 | 0x01 | 0x00                | 0x48 |
| BRIGHTNESS VALUE            | 0x12 | 0x02 | Value[ 1 ~<br>255 ] | *1   |
| EXPOSURE: AUTO              | 0x13 | 0x00 | 0x00                | 0x48 |
| EXPOSURE: MANUAL            | 0x13 | 0x01 | 0x00                | 0x49 |
| EXPOSURE MANUAL INCREASE    | 0x14 | 0x00 | 0x00                | 0x4f |
| EXPOSURE MANUAL DECREASE    | 0x14 | 0x01 | 0x00                | 0x4e |
| WHITE BALANCE: AUTO         | 0x15 | 0x00 | 0x00                | 0x4e |
| WHITE BALANCE: MANUAL       | 0x15 | 0x01 | 0x00                | 0x4f |
| WHITE BALANCE BLUE INCREASE | 0x16 | 0x00 | 0x00                | 0x4d |
| WHITE BALANCE BLUE DECREASE | 0x16 | 0x01 | 0x00                | 0x4c |
| WHITE BALANCE RED INCREASE  | 0x17 | 0x00 | 0x00                | 0x4c |
| WHITE BALANCE RED DECREASE  | 0x17 | 0x01 | 0x00                | 0x4d |
| FLICKER: 50Hz               | 0x18 | 0x00 | 0x00                | 0x43 |
| FLICKER: 60Hz               | 0x18 | 0x01 | 0x00                | 0x42 |

| RECORD: OFF                     | 0x23 | 0x00 | 0x00 | 0x78 |
|---------------------------------|------|------|------|------|
| RECORD: ON                      | 0x23 | 0x01 | 0x00 | 0x79 |
| MOVIE FAST REWIND               | 0x25 | 0x00 | 0x00 | 0x7e |
| MOVIE FAST FORWARD              | 0x25 | 0x01 | 0x00 | 0x7f |
| MOVIE VOL INC                   | 0x26 | 0x00 | 0x00 | 0x7d |
| MOVIE VOL DEC                   | 0x26 | 0x01 | 0x00 | 0x7c |
| STORAGE: EMBEDDED               | 0x28 | 0x00 | 0x00 | 0x73 |
| STORAGE: SD CARD                | 0x28 | 0x01 | 0x00 | 0x72 |
| STORAGE: THUMB DRIVE            | 0x28 | 0x02 | 0x00 | 0x71 |
| FORMAT: EMBEDDED                | 0x29 | 0x00 | 0x00 | 0x72 |
| FORMAT: SD CARD                 | 0x29 | 0x01 | 0x00 | 0x73 |
| FORMAT: THUMB DRIVE             | 0x29 | 0x02 | 0x00 | 0x70 |
| OUTPUT RESOLUTION: 1024x768     | 0x2F | 0x01 | 0x00 | 0x75 |
| OUTPUT RESOLUTION: 1280x720     | 0x2F | 0x02 | 0x00 | 0x76 |
| OUTPUT RESOLUTION: 1920x1080    | 0x2F | 0x03 | 0x00 | 0x77 |
| OUTPUT RESOLUTION: 3840x2160@30 | 0x2F | 0x08 | 0x00 | 0x7c |
| OUTPUT RESOLUTION: 3840x2160@60 | 0x2F | 0x09 | 0x00 | 0x7d |
| USB CONNECT: USB CAMERA         | 0x30 | 0x00 | 0x00 | 0x6b |
| USB CONNECT: MASS STORAGE       | 0x30 | 0x01 | 0x00 | 0x6a |
| BACKUP TO SD CARD               | 0x31 | 0x00 | 0x00 | 0x6a |
| BACKUP TO THUMBDRIVE            | 0x31 | 0x01 | 0x00 | 0x6b |
| PROFILE SAVE: PROFILE 1         | 0x32 | 0x00 | 0x00 | 0x69 |
| PROFILE SAVE: PROFILE 2         | 0x32 | 0x01 | 0x00 | 0x68 |
| PROFILE SAVE: PROFILE 3         | 0x32 | 0x02 | 0x00 | 0x6b |
| PROFILE RECALL: PROFILE 1       | 0x33 | 0x00 | 0x00 | 0x68 |
| PROFILE RECALL: PROFILE 2       | 0x33 | 0x01 | 0x00 | 0x69 |
| PROFILE RECALL: PROFILE 3       | 0x33 | 0x02 | 0x00 | 0x6a |
| SLIDESHOW: OFF                  | 0x34 | 0x00 | 0x00 | 0x6f |
| SLIDESHOW: ON                   | 0x34 | 0x01 | 0x00 | 0x6e |
| CAPTURE QUALITY: NORMAL         | 0x37 | 0x00 | 0x00 | 0x6c |
| CAPTURE QUALITY: HIGH           | 0x37 | 0x01 | 0x00 | 0x6d |

| CAPTURE QUALITY: FINEST | 0x37 | 0x02 | 0x00                | 0x6e |
|-------------------------|------|------|---------------------|------|
| AUTO FOCUS              | 0x40 | 0x00 | 0x00                | 0x1b |
| MENU                    | 0x41 | 0x00 | 0x00                | 0x1a |
| ARROW - DOWN            | 0x42 | 0x00 | 0x00                | 0x19 |
| ARROW - UP              | 0x42 | 0x01 | 0x00                | 0x18 |
| ARROW - LEFT            | 0x42 | 0x02 | 0x00                | 0x1b |
| ARROW - RIGHT           | 0x42 | 0x03 | 0x00                | 0x1a |
| ENTER                   | 0x43 | 0x00 | 0x00                | 0x18 |
| FREEZE/STOP             | 0x44 | 0x00 | 0x00                | 0x1f |
| DEFAULT                 | 0x45 | 0x00 | 0x00                | 0x1e |
| ZOOM -                  | 0x46 | 0x00 | 0x00                | 0x1d |
| ZOOM +                  | 0x46 | 0x01 | 0x00                | 0x1c |
| ZOOM RESET              | 0x47 | 0x00 | 0x00                | 0x1c |
| FOCUS TO NEAR           | 0x48 | 0x00 | 0x00                | 0x13 |
| FOCUS TO FAR            | 0x48 | 0x01 | 0x00                | 0x12 |
| LAMP OFF                | 0x49 | 0x00 | 0x00                | 0x12 |
| LAMP ON                 | 0x49 | 0x01 | 0x00                | 0x13 |
| SATURATION INCREASE     | 0x4B | 0x00 | 0x00                | 0x10 |
| SATURATION DECREASE     | 0x4B | 0x01 | 0x00                | 0x11 |
| SATURATION VALUE        | 0x4B | 0x02 | Value[ 1 ~<br>255 ] | *1   |
| MUTE OFF                | 0x4C | 0x00 | 0x00                | 0x17 |
| MUTE ON                 | 0x4C | 0x01 | 0x00                | 0x16 |

## **RS-232 Receive Command List**

Send Format : 0x52 + 0x0A + 0x01 + Data[0] + 0x53 + Checksum

Receive Format : 0x53 + 0x0C + 0x01 + ReData[0] + 0x52 + ReChecksum\*1

- \*1 : ReChecksum = 0x0C xor 0x01 xor ReData[0] xor 0x52
- \*2 : Power Status Receive Data = 0x51 + 0xFF + 0x01 + 0x0A + 0x51 + 0xA5

| Function         | Data[0] | Checksum | ReData[0]            |
|------------------|---------|----------|----------------------|
| Red Value        | 0x02    | 0x5A     | Value[ 0 ~ 255 ]     |
| Blue Value       | 0x03    | 0x5B     | Value[ 0 ~ 255 ]     |
| Dowor Status     | 0x04    | OVEC     | OFF [*2]             |
| Fower Status     | 0x04    | 0x50     | 1: ON                |
| Lamp Status      | 0x05    | 0x5D     | 0: OFF 1: ON         |
|                  |         |          | 0: Camera Mode       |
| Display Status   | 0x06    | 0x5E     | 1: Playback Mode     |
|                  |         |          | 2: PC-1 Pass Through |
| Freeze Status    | 0x08    | 0x50     | 0: OFF 1: ON         |
| Brightness Value | 0x0A    | 0x52     | Value[ 1 ~ 64 ]      |
| Contrast Value   | 0x0B    | 0x53     | Value[ 1 ~ 32 ]      |
| Saturation Value | 0x0D    | 0x55     | Value[ 1 ~ 32 ]      |

## **Technical Specifications**

• Image

| Sensor        | 1/3.06" CMOS                                                  |
|---------------|---------------------------------------------------------------|
| Pixel Count   | 13 megapixels                                                 |
| Frame Rate    | 60 fps (max.)                                                 |
| White Balance | Auto/Manual                                                   |
| Exposure      | Auto/Manual                                                   |
| Image mode    | Normal, High Frame, High Quality, Microscope, Infinity, Marco |
| Effect        | Color/B/W/Negative                                            |
| RGB output    | 1280×720, 1024×768, 1080P                                     |
| HDMI Output   | 4K, 1080p, 720p                                               |
| Image Capture | 200 Frames                                                    |

#### • Optics

| Focusing      | Auto/Manual                                                |
|---------------|------------------------------------------------------------|
| Shooting Area | 420 x 315mm                                                |
| Zooming       | Total Zoom 322x zoom (14x optical zoom + 23x digital zoom) |

#### • Power

| Power Source | DC 5V/3A, AC 100-240V, 50-60Hz       |
|--------------|--------------------------------------|
| Consumption  | 10 Watts(lamp on); 9 Watts(lamp off) |

#### • Lightning

| Lamp Type | LED light |
|-----------|-----------|
|           | -         |

#### • Input / Output

| HDMI Input        | YES (HDMI, pass through)                          |
|-------------------|---------------------------------------------------|
| HDMI Output       | YES (HDMI, pass through)                          |
| VGA Input         | YES (15-pins D-sub, pass through)                 |
| VGA Output        | YES (15-pins D-sub, pass through)                 |
| USB-A Port        | 1 (Type A for USB flash drive)                    |
| USB-B Port        | 1 Mini-B Receptacle                               |
| MIC               | Built-in                                          |
| SD Card Slot      | 1 (micro SD card, 32GB)                           |
| Line Out          | Phone Jack                                        |
| Microphone        | MIC in                                            |
| DC 5V Input       | Power Jack                                        |
| Kensington Lock   | YES                                               |
| *RS 232(Optional) | Mini-DIN Jack (Use RS 232 Adapter Cable_optional) |

#### • Dimension

| Operating | 481.3mm(L) x 159mm(W) x 469.9mm(H) |
|-----------|------------------------------------|
| Folded    | 319.0mm(L) x 176mm(W) x 112mm(H)   |
| Weight    | 2.2 +/-0.5Kg (about 5.732 lbs)     |

#### • External Storage

| Micro SD Card   | Max 32GB (FAT32) |
|-----------------|------------------|
| USB Flash Drive | Max 32GB (FAT32) |

\*please note that this specification depends on certain order.

## Troubleshooting

This section provides many useful tips on how to solve common problems while using the AVerVision M90UHD.

#### There is no picture on the presentation screen.

- 1. Check all the connectors again as shown in this manual.
- 2. Verify the setting of the display output device.
- If you are presenting from a notebook or computer through the display output device, check the cable connection from computer RGB (VGA) output to RGB input of AVerVision M90UHD and make sure AVerVision M90UHD is in PC Mode.
- 4. For HDMI display output, a delay occurs while waiting for both the display device and M90UHD to sync up. Wait for around 4 to 7 seconds until you see the camera image on the screen.

#### The picture on the presentation screen is distorted or the image is blurry.

- 1. Reset all changed settings, if any, to the original manufacturer default setting. Press **DEFAULT** on the remote or select Default in Basic tab OSD menu.
- 2. Use the Brightness and Contrast menu functions to reduce the distortion if applicable.
- 3. If you discover that the image is blurry or out of focus, press the Auto Focus button on the control panel or remote control.

#### There is no computer signal on presentation screen.

- 1. Check all the cable connections among the display device, AVerVision M90UHD and your PC.
- 2. Connect your PC to the AVerVision M90UHD first before you power on your computer.
- 3. For notebook, repeatedly press FN+F5 to toggles between display modes and display the computer image on the presentation screen. For different command, please refer to your laptop manual.

## The presentation screen does not show the exact desktop image on my PC or Notebook after I toggle from Camera to PC mode.

- 1. Return to your PC or Notebook, place the mouse on the desktop and right click, choose "Properties", choose "Setting" tab, click on "2" monitor and check the box "Extend my Windows desktop onto this monitor".
- 2. Then go back one more time to your PC or Notebook and place the mouse on the desktop and right click again.
- 3. This time choose "Graphics Options", then "Output To", then "Intel® Dual Display Clone", and then choose "Monitor + Notebook".
- 4. After you follow these steps, you should be able to see the same desktop image on your PC or Notebook as well as on the presentation screen.

#### AVerVision M90UHD can't detect the inserted USB flash drive.

Make sure the USB flash drive is properly inserted and in correct format. Only FAT32 is supported.

### **Limited Warranty**

For a period of time beginning on the date of purchase of the applicable product and extending as set forth in the "Warranty Period of AVer Product Purchased" section of the warranty card. AVer Information. Inc. ("AVer") warrants that the applicable product ("Product") substantially conforms to AVer's documentation for the product and that its manufacture and components are free of defects in material and workmanship under normal use. "You" as used in this agreement means you individually or the business entity on whose behalf you use or install the product, as applicable. This limited warranty extends only to You as the original purchaser. Except for the foregoing, the Product is provided "AS IS." In no event does AVer warrant that You will be able to operate the Product without problems or interruptions, or that the Product is suitable for your purposes. Your exclusive remedy and the entire liability of AVer under this paragraph shall be, at AVer's option, the repair or replacement of the Product with the same or a comparable product. This warranty does not apply to (a) any Product on which the serial number has been defaced, modified, or removed. or (b) cartons, cases, batteries, cabinets, tapes, or accessories used with this product. This warranty does not apply to any Product that has suffered damage, deterioration or malfunction due to (a) accident, abuse, misuse, neglect, fire, water, lightning, or other acts of nature, commercial or industrial use, unauthorized product modification or failure to follow instructions included with the Product. (b) misapplication of service by someone other than the manufacturer's representative, (c) any shipment damages (such claims must be made with the carrier), or (d) any other causes that do not relate to a Product defect. The Warranty Period of any repaired or replaced Product shall be the longer of (a) the original Warranty Period or (b) thirty (30) days from the date of delivery of the repaired or replaced product.

#### Limitations of Warranty

AVer makes no warranties to any third party. You are responsible for all claims, damages, settlements, expenses, and attorneys' fees with respect to claims made against You as a result of Your use or misuse of the Product. This warranty applies only if the Product is installed, operated, maintained, and used in accordance with AVer specifications. Specifically, the warranties do not extend to any failure caused by (i) accident, unusual physical, electrical, or electromagnetic stress, neglect or misuse, (ii) fluctuations in electrical power beyond AVer specifications, (iii) use of the Product with any accessories or options not furnished by AVer or its authorized agents, or (iv) installation, alteration, or repair of the Product by anyone other than AVer or its authorized agents.

#### **Disclaimer of Warranty**

EXCEPT AS EXPRESSLY PROVIDED OTHERWISE HEREIN AND TO THE MAXIMUM EXTENT PERMITTED BY APPLICABLE LAW, AVER DISCLAIMS ALL OTHER WARRANTIES WITH RESPECT TO THE PRODUCT, WHETHER EXPRESS, IMPLIED, STATUTORY OR OTHERWISE, INCLUDING WITHOUT LIMITATION, SATISFACTORY QUALITY, COURSE OF DEALING, TRADE USAGE OR PRACTICE OR THE IMPLIED WARRANTIES OF MERCHANTABILITY, FITNESS FOR A PARTICULAR PURPOSE OR NONINFRINGEMENT OF THIRD PARTY RIGHTS.

#### Limitation of Liability

IN NO EVENT SHALL AVER BE LIABLE FOR INDIRECT, INCIDENTAL, SPECIAL, EXEMPLARY, PUNITIVE, OR CONSEQUENTIAL DAMAGES OF ANY NATURE INCLUDING, BUT NOT LIMITED TO, LOSS OF PROFITS, DATA, REVENUE, PRODUCTION, OR USE, BUSINESS INTERRUPTION, OR PROCUREMENT OF SUBSTITUTE GOODS OR SERVICES ARISING OUT OF OR IN CONNECTION WITH THIS LIMITED WARRANTY, OR THE USE OR PERFORMANCE OF ANY PRODUCT, WHETHER BASED ON CONTRACT OR TORT, INCLUDING NEGLIGENCE, OR ANY OTHER LEGAL THEORY, EVEN IF AVER HAS ADVISED OF THE POSSIBILITY OF SUCH DAMAGES. AVER'S TOTAL, AGGREGATE LIABILITY FOR DAMAGES OF ANY NATURE, REGARDLESS OF FORM OF ACTION, SHALL IN NO EVENT EXCEED THE AMOUNT PAID BY YOU TO AVER FOR THE SPECIFIC PRODUCT UPON WHICH LIABILITY IS BASED.

#### **Governing Law and Your Rights**

This warranty gives you specific legal rights; You may also have other rights granted under state law. These rights vary from state to state.

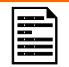

For warranty period, please refer to the warranty card.